程小燕 xcheng@acs-i.org 美国化学文摘社北京代表处

### 通过SciFinder高效获取合成制备信息

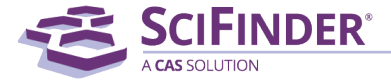

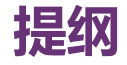

- SciFinder中获取化合物制备信息的方法
- 反应相关信息获取方法
  - 结构编辑器的使用 (绘图、限定反应的工具)
  - 如何通过反应式检索反应,精炼结果并获得实验详情
  - 利用SciPlanner实现反应路线设计
  - 反应检索案例分享
- 通过文献主题检索合成制备相关信息的方法

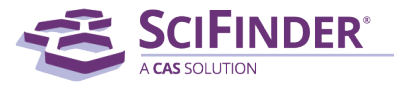

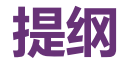

- SciFinder中获取化合物制备信息的方法
- 反应相关信息获取方法
  - 结构编辑器的使用(绘图、限定反应的工具)
  - 如何通过反应式检索反应, 精炼结果并获得实验详情
  - 利用SciPlanner实现反应路线设计
  - 反应检索案例分享
- 通过文献主题检索合成制备相关信息的方法

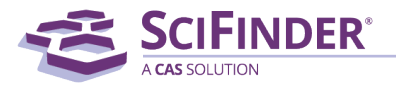

#### 在SciFinder中,检索化合物制备信息主要有4种方式:

### 方法1: 在文献检索Research Topic中输入preparation of 50-78-2或者synthesis of aspirin进行检索

| REFERENCES                | Get<br>Substances     Get<br>Reactions     Get Related →<br>Citations     Citations     Get Related →     Z Tools →     Citations     Citations     Substances     Substances     Substanc                | Create Keep Me<br>Posted Alert SciPlann                                                           |  |  |  |  |
|---------------------------|----------------------------------------------------------------------------------------------------|---------------------------------------------------------------------------------------------------|--|--|--|--|
| Analyze Refine Categorize | Sort by: Accession Number 🔻 🦊                                                                                                    | Display Optio                                                                                     |  |  |  |  |
| Analyza hur O             | 0 of 227 References Selected                                                                                                    | ┥ ┥ Page: 🚺 of 3 🕨                                                                                |  |  |  |  |
| Author Name               | 1. A kind of method for catalyzed synthesis of aspirin by using choline eutectic solvent [Machine Translation].     Quick View PATENTPAK                                                                                                    |                                                                                                   |  |  |  |  |
| Patrono C 4               | By Wang, Yinglei; Li, Wenhuan; Liu, Xueguo; Du, Chaojun; Li, Jin<br>From Faming Zhuanli Shenqing (2017), CN 106928055 A 20170707.   Language: Chinese, Database: CAPLUS                                                                                                    | ~                                                                                                 |  |  |  |  |
| Valles Juana 4            | [Machine Translation of Descriptors]. The present invention belongs to environment-friendly org. synthesis chem. tech. field, particularly rel                                                                                                    | ates to a kind of method for                                                                      |  |  |  |  |
| Dineen Annie E 3          | Dineen Annie E 3 heating reaction 15 ~ 40min at 70 ~ 80 DEG C;purifying the crude products obtained by reaction, obtaining the <b>aspirin</b> . The method catalyzed <b>synthesis</b> of <b>aspirin</b> by using choine eutectic solvent of the present invention has simple operation, gent                                                                                                    |                                                                                                   |  |  |  |  |
| Fahey Jodie T 3           |                                                                                                    |                                                                                                   |  |  |  |  |
| Moscardo Antonio 3        | 2. Synthesis of novel aspirin analogs for medicinal testing     Quick View Gother Sources     Well Stream Hender V. Timmore, Shapen C.                                                                                                    |                                                                                                   |  |  |  |  |
| Nizankowska E 3           | by Audations, Indiana Statistics Statistics Control of the American Chemical Society, Dearborn, MI, United States, June 6-9 (2017), CERM-66.   Language: English, Database: CAP                                                                                                    | LUS                                                                                               |  |  |  |  |
| Pulliam Curtis R 3        | Aspirin is a common nonsteroidal anti-inflammatory drug used to treat pain, fever, and inflammation. It is one of the most widely used medicati 40,000 tons produced and consumed annually. Recent research has shown that this inexpensive age-old drug holds promise as an anticancer age aspirin has a remarkable ability to inhibit the proliferation of colorectal cancer cells in vitro, for example. Although the mechanism of action has clear that the synthesis of appring the appring that are synthesis of appring a factor in the proliferation of colorectal cancer cells in vitro, for example. Although the mechanism of action has clear that the synthesis of appring the appring the provide the provide the provided the provided the pro | ons in the world with an estd.<br>ent. Studies have shown that<br>not yet been established, it is |  |  |  |  |
|                           |                                                                                                    |                                                                                                   |  |  |  |  |

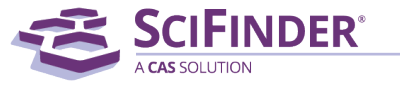

#### 方法2:检索物质后,在物质信息详情页面,可以由此物质获得制备 (preparation)相关文献或者产物为此物质的反应。

| SUBSTANCE DETAIL @ Get Get References Get                                                       | Get References                       |                                 |                                 |
|-------------------------------------------------------------------------------------------------|--------------------------------------|---------------------------------|---------------------------------|
| Return                                                                                          | Limit results to:                    |                                 | _                               |
|                                                                                                 | Adverse Effect, including toxicity   | Preparation                     |                                 |
| CAS Registry Number 50-36-2                                                                     | Analytical Study                     | Process                         |                                 |
|                                                                                                 | Biological Study                     | Properties                      |                                 |
| ~21,892 [78] 4 ~16                                                                              | Combinatorial Study                  | d Searches  SciPlanner          |                                 |
| C <sub>17</sub> H <sub>21</sub> N O <sub>4</sub>                                                | Crystal Structure                    |                                 |                                 |
| 8-Azabicyclo[3.2.1]octane-2-carboxylic acid, 3-(benzoyloxy)-8-met<br>methyl ester. (1R2R35.55)- | Formation, nonpreparative            | > substances (1)                | Get Reactions                   |
|                                                                                                 |                                      |                                 | Retrieve reactions for:         |
| 303.35                                                                                          |                                      | References Get Reactions Source | All substances                  |
| Malting Daiph (Europin antol)                                                                   | For each sequence, retrieve:         | Sort by: CAS Registry Number    | Selected substances             |
| Value: 98 °C                                                                                    | Additional related references, e.g., |                                 | -                               |
| Define Definition of the D                                                                      |                                      | 0 of 1 Substance Selected       | Limit results by reaction role: |
| Value: 187 °C   Condition: Press: 0.1 Torr                                                      |                                      | □ 1. <b>50-78-2 </b>            | Product                         |
| Describer (Description)                                                                         |                                      | 1 ~39802 🌆 📥 ~116 🄊             | Reactant     Reacent            |
| Value: 1.22±0.1 g/cm3   Condition: Temp: 20 °C Press: 760 Torr                                  |                                      |                                 | Reactant or reagent             |
|                                                                                                 |                                      |                                 | Catalyst                        |
| <b>pKa (Predicted)</b><br>Value: 8.97±0.60   Condition: Most Basic Temp: 25 °C                  |                                      |                                 | Solvent                         |
|                                                                                                 |                                      |                                 | Any role                        |
| Other Names                                                                                     |                                      |                                 |                                 |
|                                                                                                 |                                      |                                 | Get Cancel                      |
|                                                                                                 |                                      |                                 |                                 |
|                                                                                                 |                                      | 1                               |                                 |
|                                                                                                 |                                      | $C_9 H_8 O_4$                   |                                 |
|                                                                                                 |                                      | Benzoic acid, 2-(acetyloxy)-    |                                 |
|                                                                                                 |                                      | r key Physical Properties       |                                 |

SCIFINDER

# 方法3:也可以点击物质结构右上角的蓝色双箭头,点击Synthesis this,获得相关反应

| SUBSTANCE DETAIL @                                                           | Get<br>References   | Get<br>Reactions | Set Commercial<br>Sources               |
|------------------------------------------------------------------------------|---------------------|------------------|-----------------------------------------|
| ★ Return                                                                     |                     |                  |                                         |
| CAS Registry Number 50-78-2                                                  |                     |                  | CAS Registry Number: 50-78-2            |
| ~39,113 🏘 📥 ~106 찬                                                           |                     |                  | Q View Substance Detail                 |
| C <sub>9</sub> H <sub>8</sub> O <sub>4</sub><br>Benzoic acid, 2-(acetyloxy)- |                     |                  | Explore by Structure                    |
| Molecular Weight                                                             |                     |                  | Synthesize this                         |
| 180.16<br>Melting Point (Experimental)                                       |                     |                  | OH Get Reactions where Substance is a > |
| Boiling Point (Experimental)                                                 | Dross 7 Terr        |                  | Get Regulatory Information              |
| Value: 197-200 °C   Condition: P                                             | riess; 7 Ton        |                  | Get References                          |
| Value: 1.40 g/cm3                                                            |                     |                  | Export as Image                         |
| pKa (Predicted)<br>Value: 3.48±0.10   Condition: M                           | lost Acidic Temp: 2 | 25 °C            | Export as molfile                       |
| Other Names                                                                  |                     |                  | Send to SciPlanner                      |
| Rhodine (7CI)<br>Salicylic acid acetate (8CI)<br>2-(Acetyloxy)benzoic acid   |                     |                  |                                         |
|                                                                              |                     |                  |                                         |

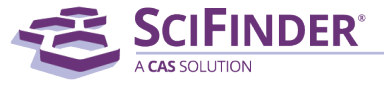

### 方法4:在SciFinder反应检索编辑器中绘制结构,获得反应。

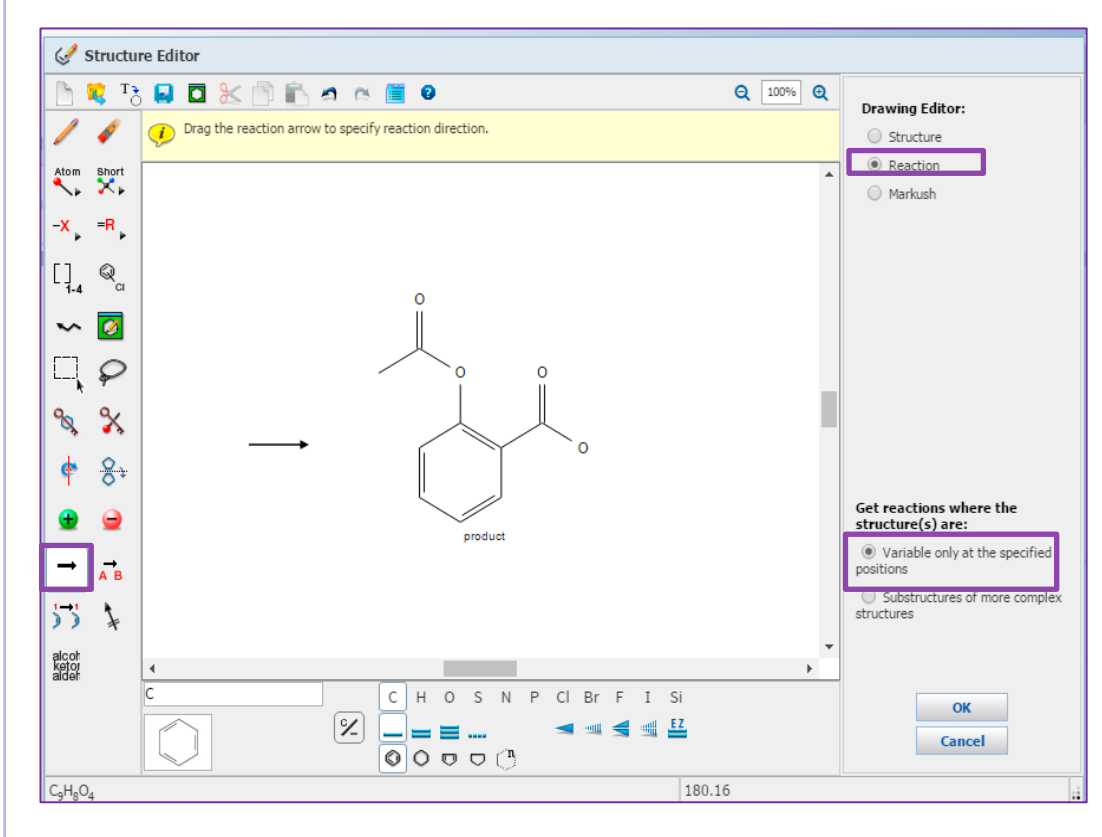

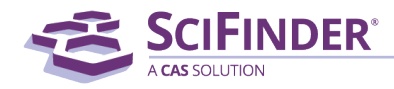

#### 小结: 获取化合物制备信息的方法

方法1: 基于物质名称和主题词获取到合成制备信息;

方法2: 基于物质的CAS号检索合成制备信息;

方法3: 在CAS REACT中获取到该结构的精确合成信息;

方法4: 在CAS REACT中获取到该结构的精确反应信息、该结构的盐、同位素、立体构型等 合成信息。

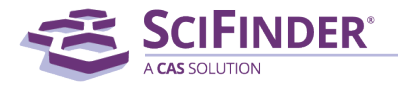

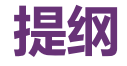

- SciFinder中获取化合物制备信息的方法
- 反应相关信息获取方法
  - 结构编辑器的使用(绘图、限定反应的工具)
  - 如何通过反应式检索反应,精炼结果并获得实验详情
  - 利用SciPlanner实现反应路线设计
  - 反应检索案例分享
- 通过文献主题检索合成制备相关信息的方法

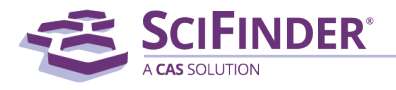

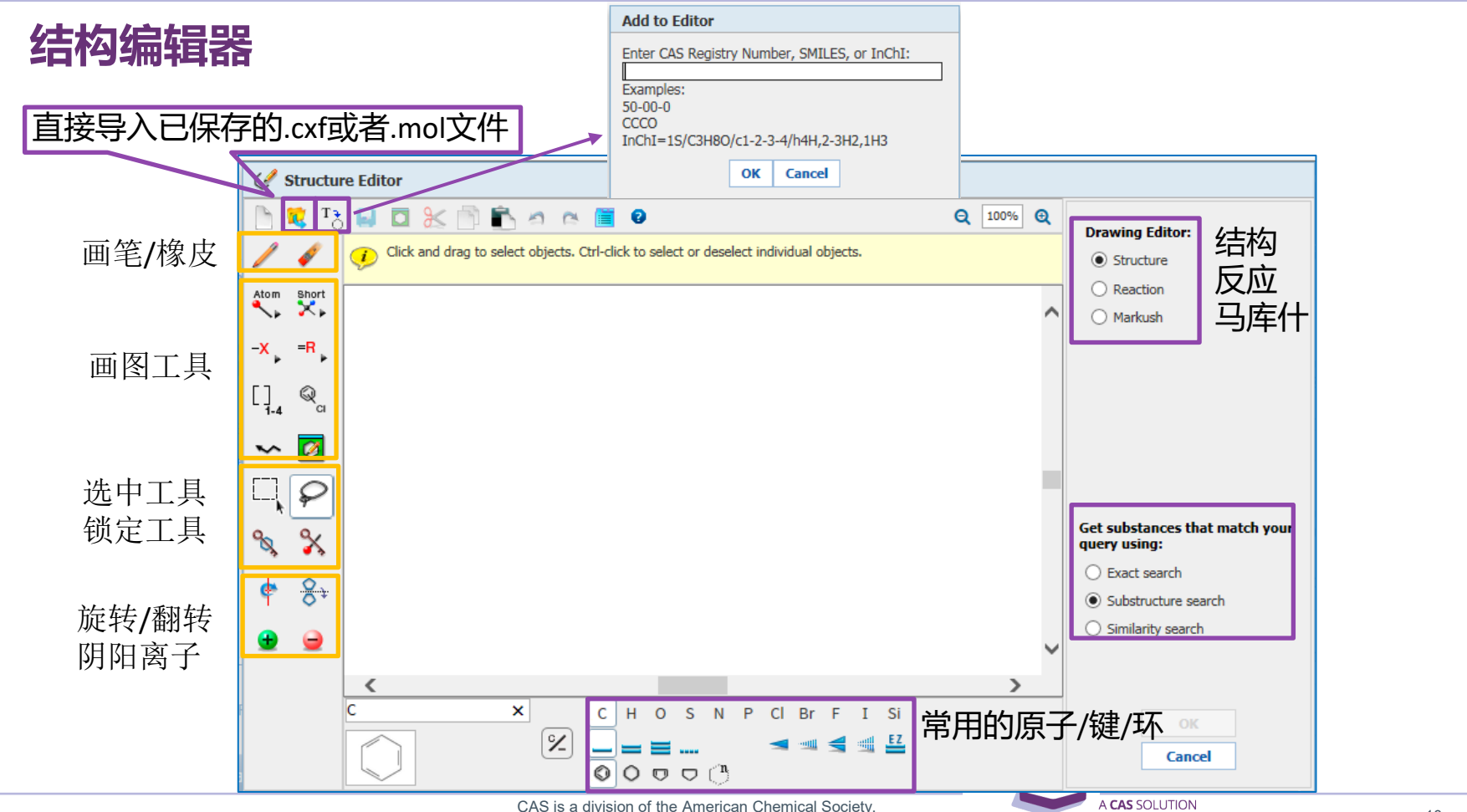

Copyright 2021 American Chemical Society. All rights reserved.

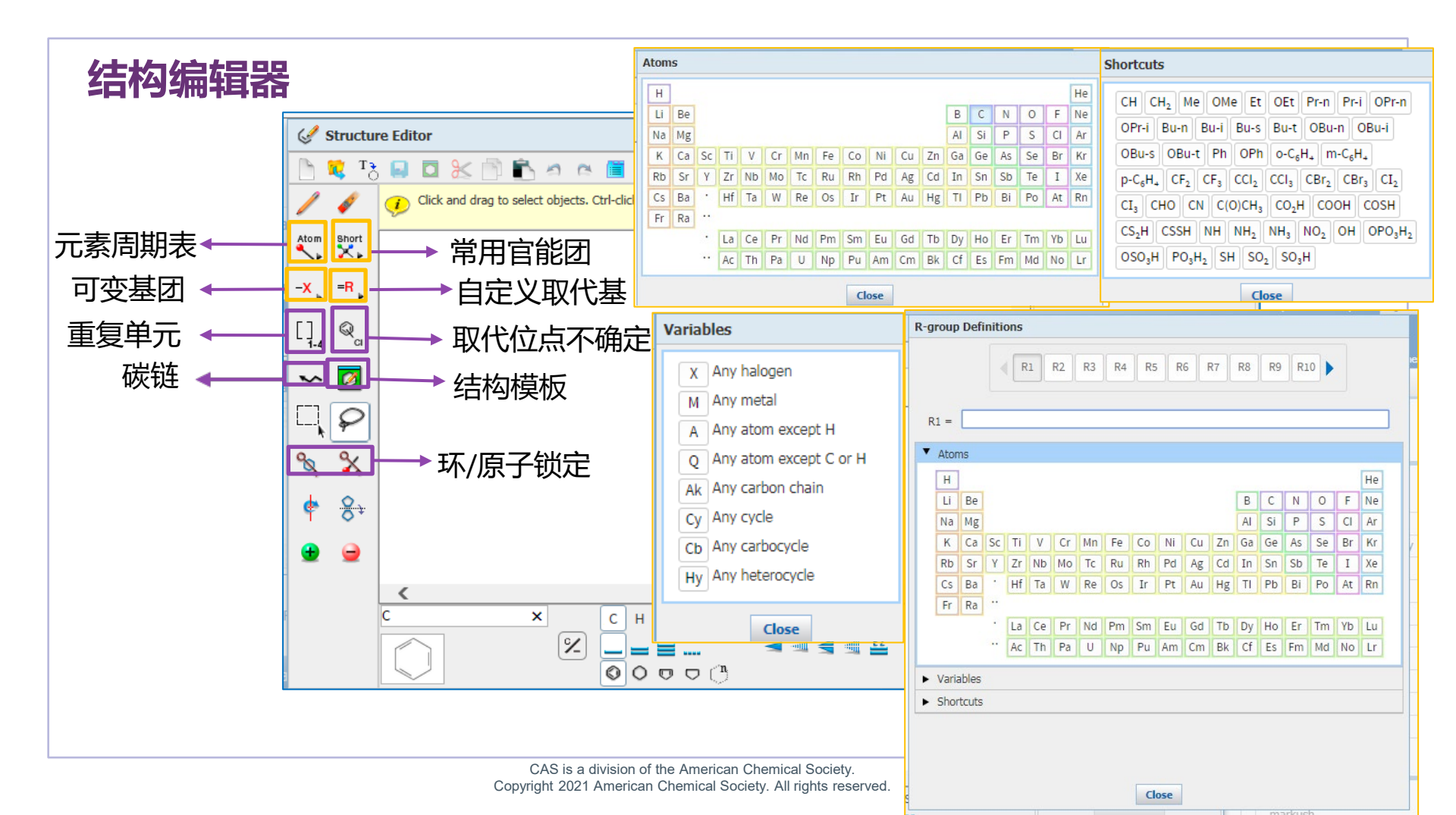

#### Chemdraw 14.0以上正版用户可以直接在chemdraw里边画结构然后在 SF中检索

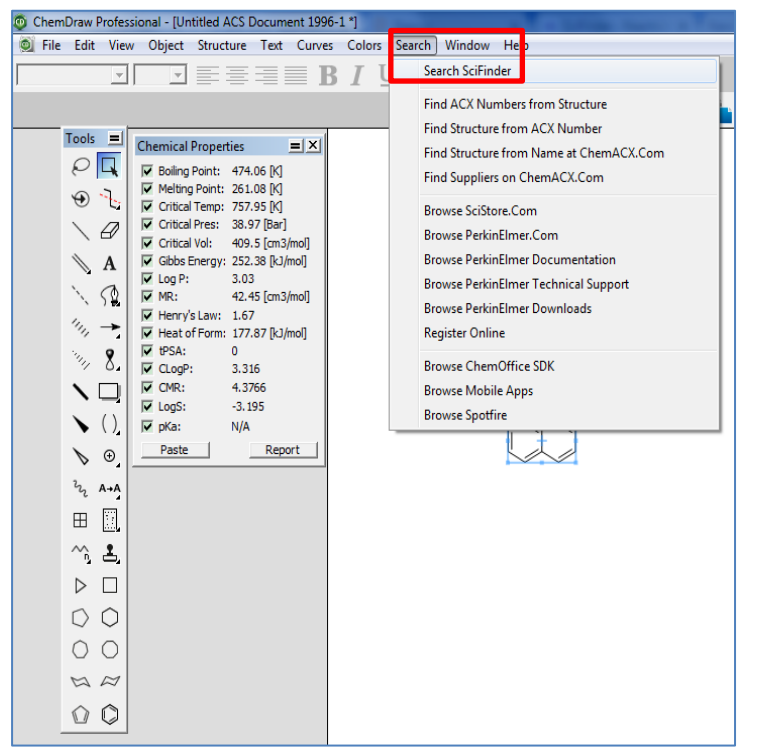

|                  | 🔷 Sci | Finder <sup>®</sup>                                                                                       |
|------------------|-------|----------------------------------------------------------------------------------------------------|
| Substance Search | -OR-  | Reaction Search (Substructure) C Selected Structure(s) are Products C Selected Structure(s) are Reactants |
| Proxy Settings   |       | OK Cancel                                                                                                 |

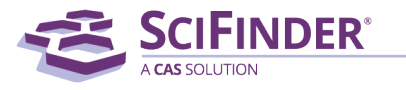

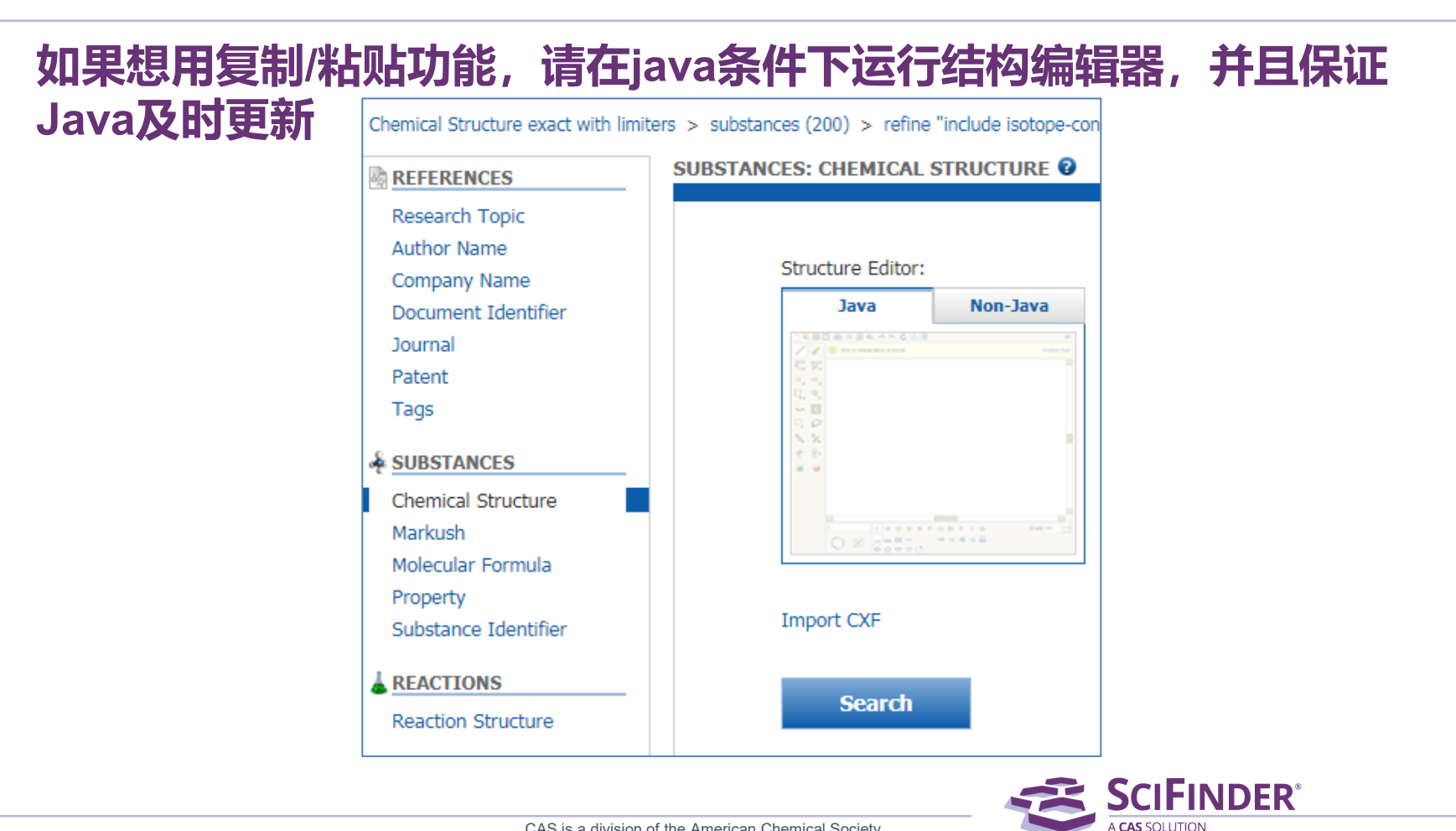

#### 结构编辑器: 绘制反应工具

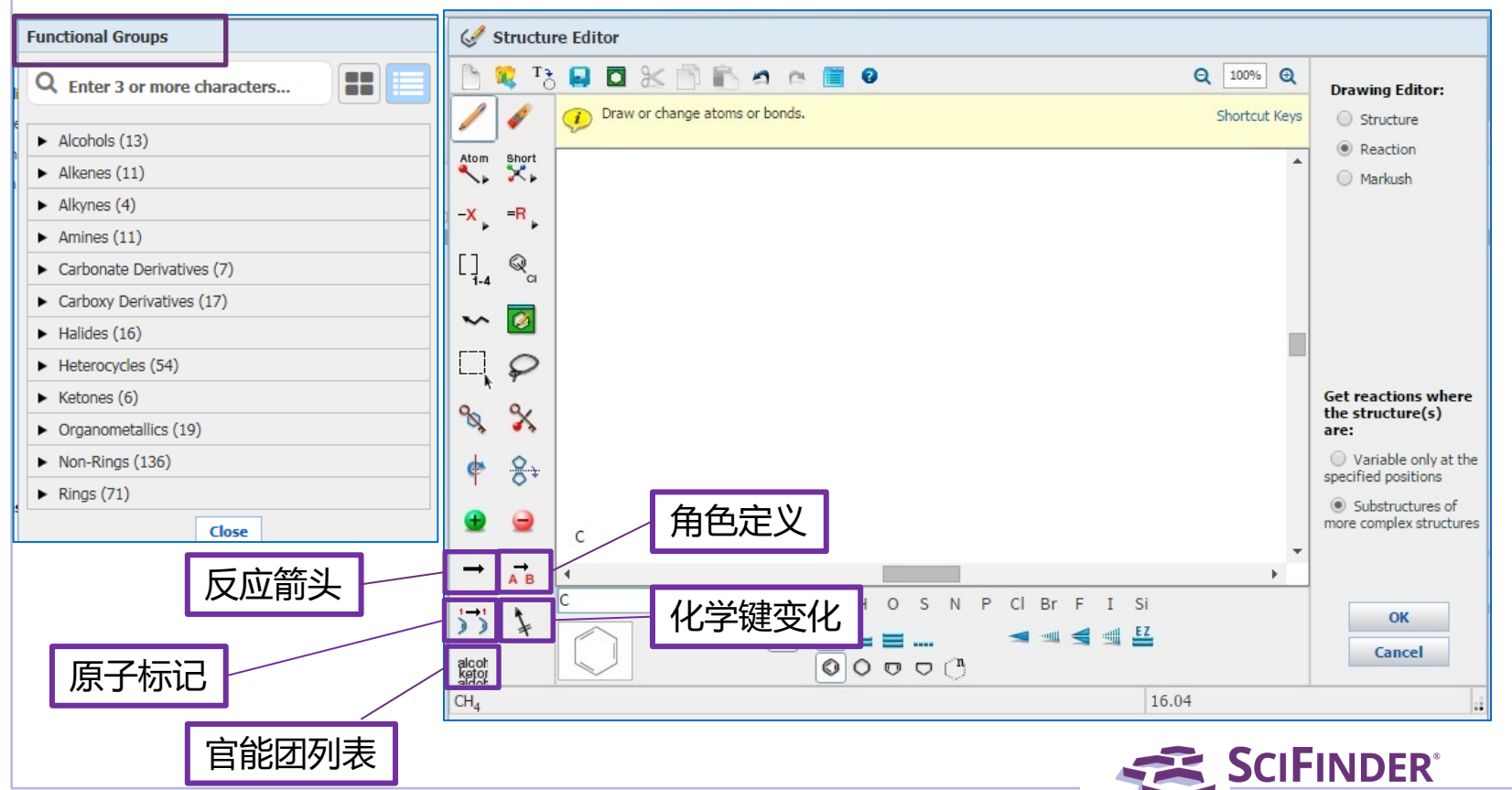

例:反应前后物质中的原子标记

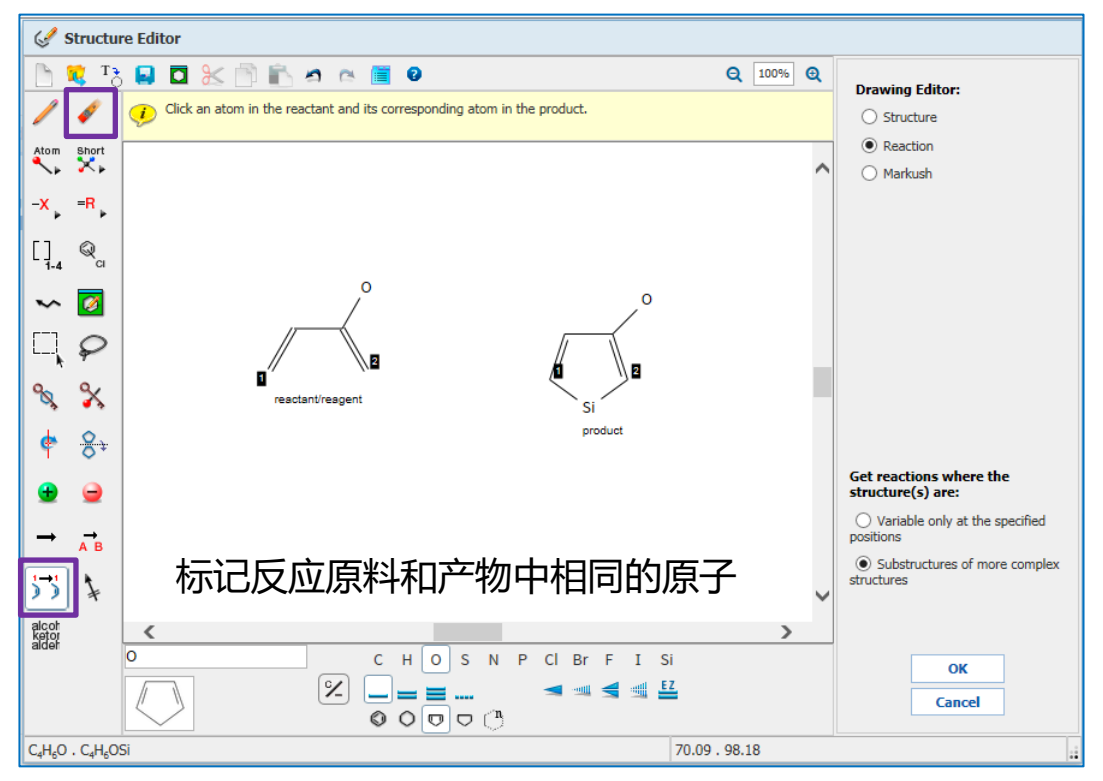

SCIFINDER® A CAS SOLUTION

#### 例:发生变化的化学键标记

| Ś                               | Structu                           | e Editor                                                      |               |   |                                                   |
|---------------------------------|-----------------------------------|---------------------------------------------------------------|---------------|---|---------------------------------------------------|
|                                 | <mark>т ў</mark>                  | 🖬 🗖 法 🖹 🛍 🛤 🛤 🦉 0                                             | <b>Q</b> 100% | Q | Drawing Editor:                                   |
| /                               | 42                                | ( I ) Click bonds to be formed or broken during the reaction. |               |   |                                                   |
| Atom                            | Short                             |                                                               |               |   | Reaction                                          |
|                                 |                                   |                                                               |               |   | 🔿 Markush                                         |
| <b>^</b>                        | - <b>n</b> +                      |                                                               |               |   |                                                   |
| []                              | ୍ଦ୍ୱ                              |                                                               |               |   |                                                   |
| ~                               | <b>Ø</b>                          | ,°                                                            |               |   |                                                   |
|                                 | P                                 |                                                               |               |   |                                                   |
| 8                               | %                                 | "reactant/reagent"                                            |               |   |                                                   |
| ¢                               | 8÷                                | product                                                       |               |   |                                                   |
| •                               | •                                 |                                                               |               |   | Get reactions where the<br>structure(s) are:      |
| <b>→</b>                        | <b>→</b>                          |                                                               |               |   | O Variable only at the specified                  |
|                                 | AB                                | 标记发生变化的化学键                                                    |               |   | <ul> <li>Substructures of more complex</li> </ul> |
| <b> </b> >>                     | ¥                                 |                                                               |               | ~ | structures                                        |
| alcot<br>ketor<br>alder         |                                   | <                                                             | )             |   |                                                   |
|                                 |                                   |                                                               |               |   | ОК                                                |
|                                 |                                   |                                                               |               |   | Cancel                                            |
| C <sub>4</sub> H <sub>6</sub> C | . C <sub>4</sub> H <sub>6</sub> O | 5i 70.09 . 9                                                  | 98.18         |   | 2.<br>2.                                          |

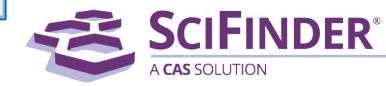

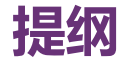

- SciFinder中获取化合物制备信息的方法
- 反应相关信息获取方法
  - 结构编辑器的使用 (绘图、限定反应的工具)
  - 如何通过反应式检索反应,精炼结果并获得实验详情
  - 利用SciPlanner实现反应路线设计
  - 反应检索案例分享
- 通过文献主题检索合成制备相关信息的方法

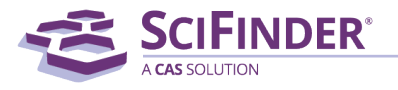

#### 精确结构反应检索: 绘制反应式

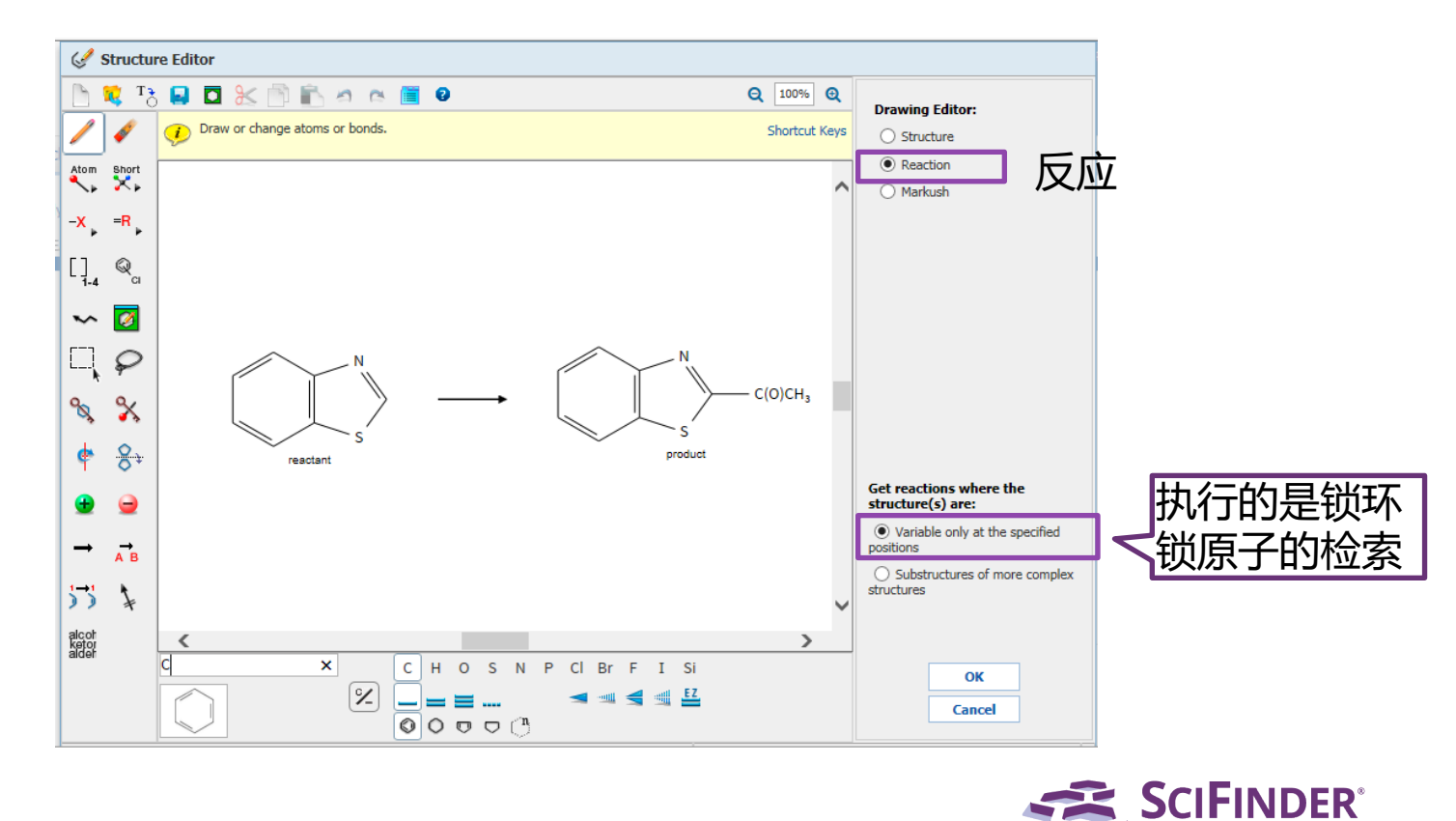

CAS is a division of the American Chemical Society. Copyright 2021 American Chemical Society. All rights reserved.

18

#### 精确结构反应检索: 查看反应结果集

| Exp             | plore 🔻     | Saved S         | earches  SciPlanner                                    |                 |                                   |                               | Save         | Print        | Export                |
|-----------------|-------------|-----------------|--------------------------------------------------------|-----------------|-----------------------------------|-------------------------------|--------------|--------------|-----------------------|
| Reaction        | Structure s | tructure variat | le only at spe > reactions (8)  公4日 廿                  | ₽ĿĠ             |                                   |                               |              |              |                       |
| REACTI          | IONS 😧      |                 | Get<br>References ₹ Tools ▼ /J ≒⊟ , ]                  | יכו             |                                   |                               |              | <b>*</b>     | Send to<br>SciPlanner |
| Analyze         | Refine      |                 | Group by: No Grouping V Sort by: Number of Steps V     | •               |                                   |                               |              | Disp         | olay Options          |
| Analyze         | by: 🖸       |                 | 0 of 8 Reactions Selected                              |                 |                                   |                               |              |              |                       |
| Reagent         | t. •        | ~               | 1. View Reaction Detail 👄 Link 🕌 Similar Reactions     |                 |                                   |                               |              |              |                       |
| BuLi            |             | 4               | Single Step Hover over any structure for more options. |                 |                                   |                               |              |              |                       |
| <i>t</i> -BuOO⊦ | 4           | 3               |                                                        |                 |                                   |                               |              |              |                       |
| HCl<br>19468-8  | 8-3         | 2               | s t                                                    | CH <sub>3</sub> | s                                 | Ļ                             |              |              |                       |
| H₂O             |             | 1               |                                                        | CH <sub>3</sub> |                                   |                               |              |              |                       |
| H₂SO₄           |             | 1               | ~85 🏝                                                  | ~102 崎          | <b>58%</b><br>~79                 |                               |              |              |                       |
| Show I          | More        |                 | ▼ Overview                                             |                 |                                   |                               |              |              |                       |
|                 |             |                 | Steps/Stages                                           |                 | Notes                             |                               |              |              |                       |
|                 |             |                 | 1.1 R:BuLi, S:THF, 5:Me(CH. ) , -78°C; 1 h, -78°C      |                 | ice-bath removed after stirring a | at -78C for 1 hour (stage 2), | Reactants: 2 | 2, Reagents: | 2,                    |
|                 |             |                 |                                                        |                 |                                   | SciFin                        | DER          | 8            | ·                     |

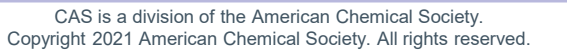

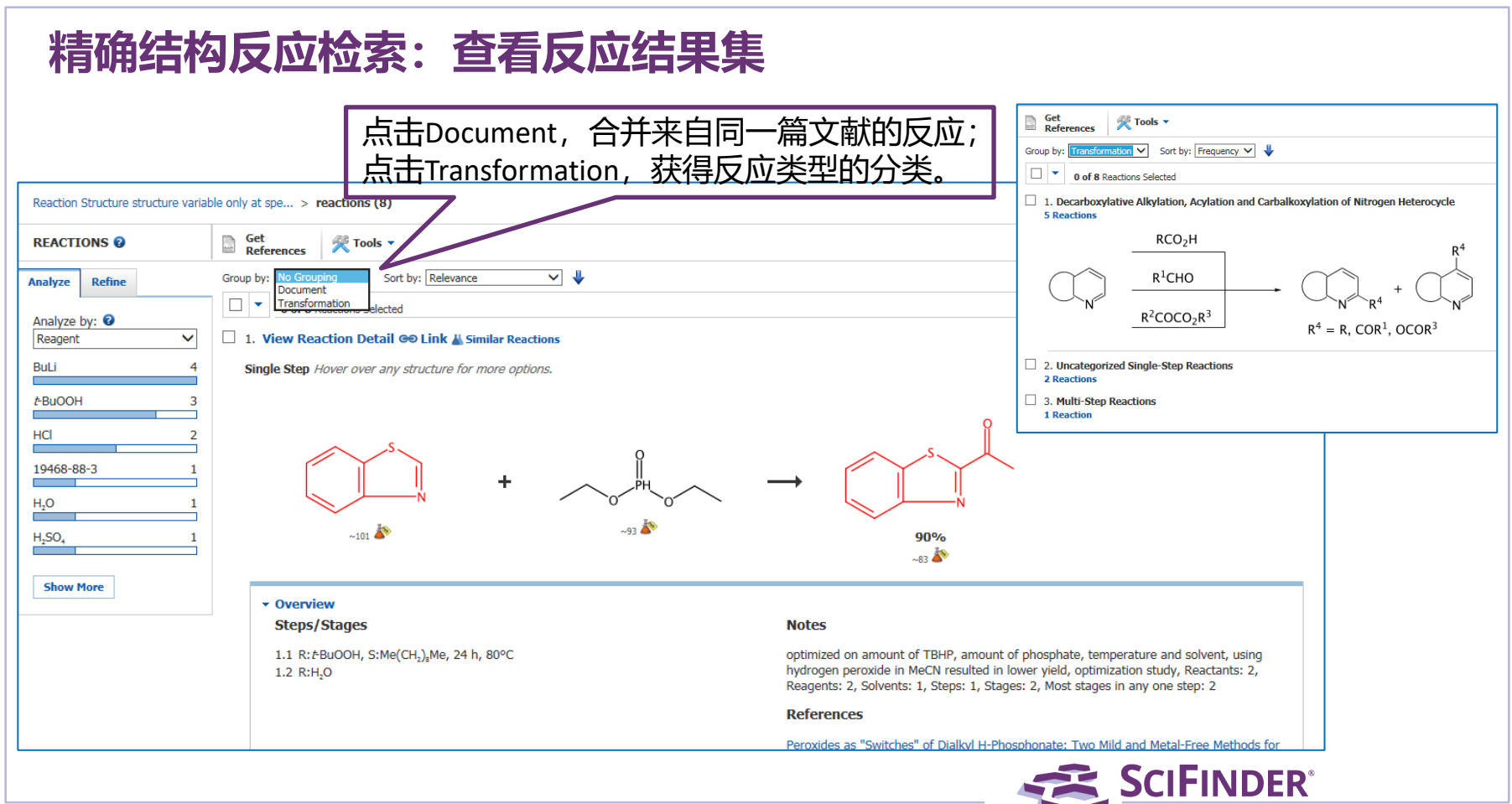

#### 精确结构反应检索: 查看反应结果集

| Explore - Saved                  | I Searches  SciPlanner                    | _                                                   |               |                                             | Save                          | Print Export          |
|----------------------------------|-------------------------------------------|-----------------------------------------------------|---------------|---------------------------------------------|-------------------------------|-----------------------|
| Reaction Structure structure var | iable only at spe > reactions (8)         |                                                     | 排序: 相关        | 度,入库号,实                                     | 验步骤,                          | _                     |
| REACTIONS 😧                      | Get References Tools • Ac                 | ccession Number<br>perimental Procedure             | MethodsNo     | w,步数,产率,                                    | 友表年份                          | Send to<br>SciPlanner |
| Analyze Refine                   | Group by: No Grouping V Sort by: No       | ethodsNow umber of Steps oduct Yield blication Year |               |                                             |                               | Display Options       |
| Analyze by: 🛿<br>Reagent         | 1. View Reaction Detail @ Lin             | k 🕌 Similar Reactions                               |               |                                             |                               |                       |
| BuLi 4                           | Single Step Hover over any structu        | ire for more options.                               |               |                                             |                               |                       |
| t-BuOOH 3                        |                                           |                                                     |               |                                             |                               |                       |
| HCI 2<br>19468-88-3 1            | S S                                       | + CH <sub>3</sub>                                   | $\rightarrow$ | s s                                         |                               |                       |
| H <sub>2</sub> O 1               |                                           |                                                     | <br>>         | Ň                                           |                               |                       |
| H <sub>2</sub> SO <sub>4</sub> 1 | ~85 🍑                                     | ~102                                                | •             | <b>58%</b><br>~79 🏠                         |                               |                       |
| Show More                        |                                           |                                                     |               |                                             |                               |                       |
|                                  | Overview     Steps/Stages                 |                                                     | Note          | s                                           |                               |                       |
|                                  | 1.1 R:BuLi, S:THF, S:Me(CH <sub>2</sub> ) | )₄Me, -78°C; 1 h, -78°C                             | ice-ba        | th removed after stirring at -78C for 1 hou | ır (stage 2), Reactants: 2, R | eagents: 2,           |

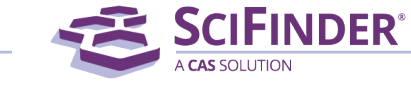

#### 精确结构反应检索: 查看反应结果集

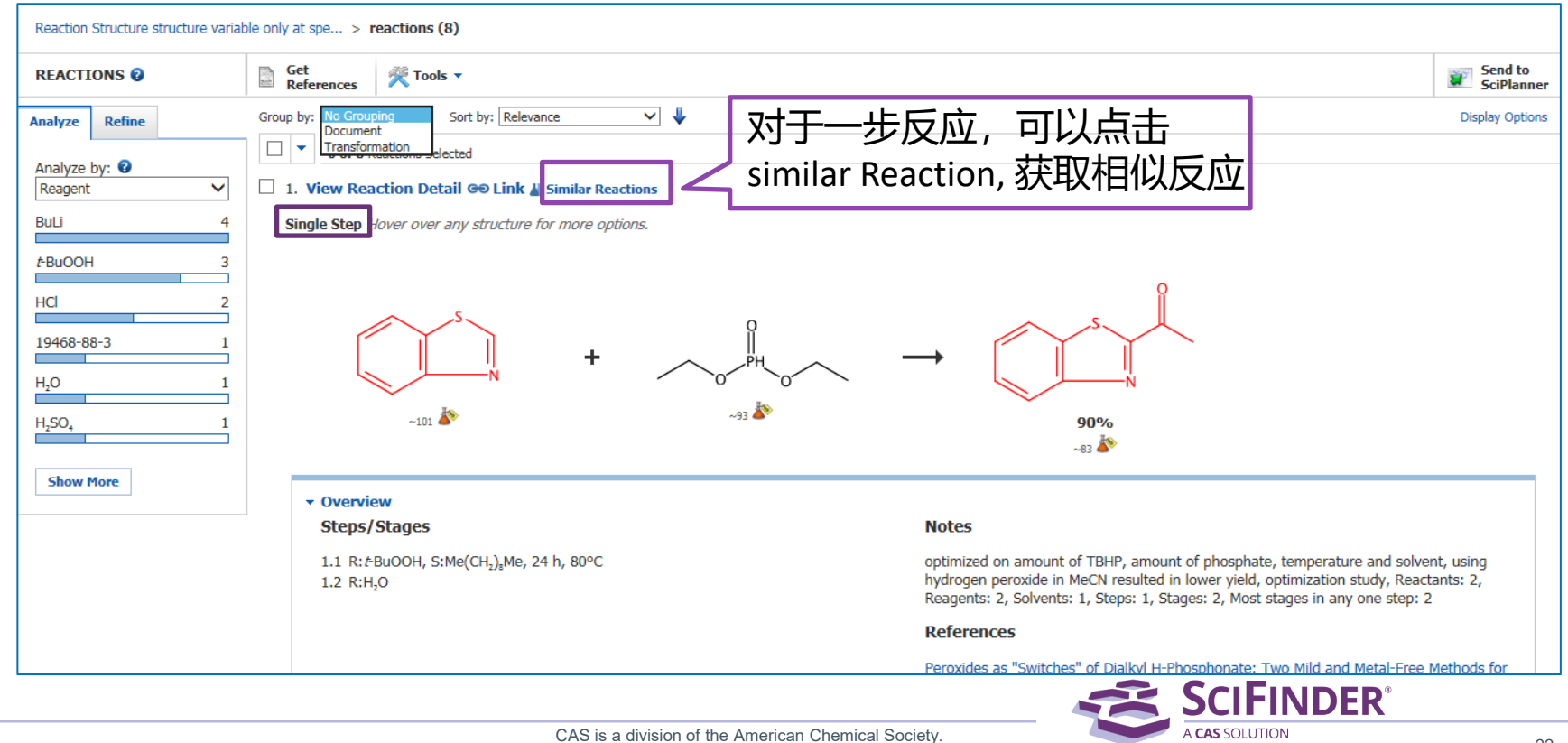

Copyright 2021 American Chemical Society. All rights reserved.

#### 精确结构反应检索:获取相似反应

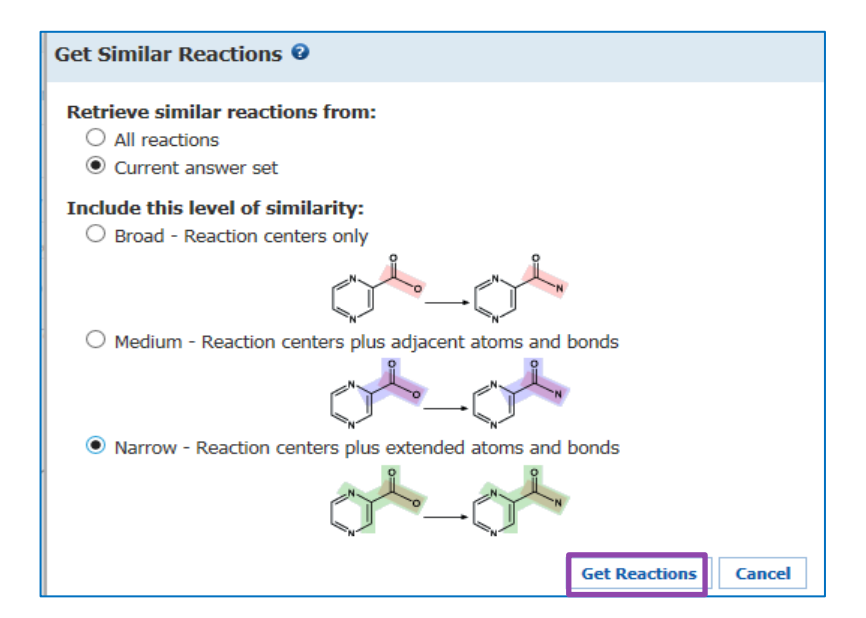

相似度限制: Broad:仅反应中心相似 Medium:反应中心及附属原子和键 Narrow:反应中心及扩展的原子和键

#### 精确结构反应检索: 查看感兴趣的反应信息

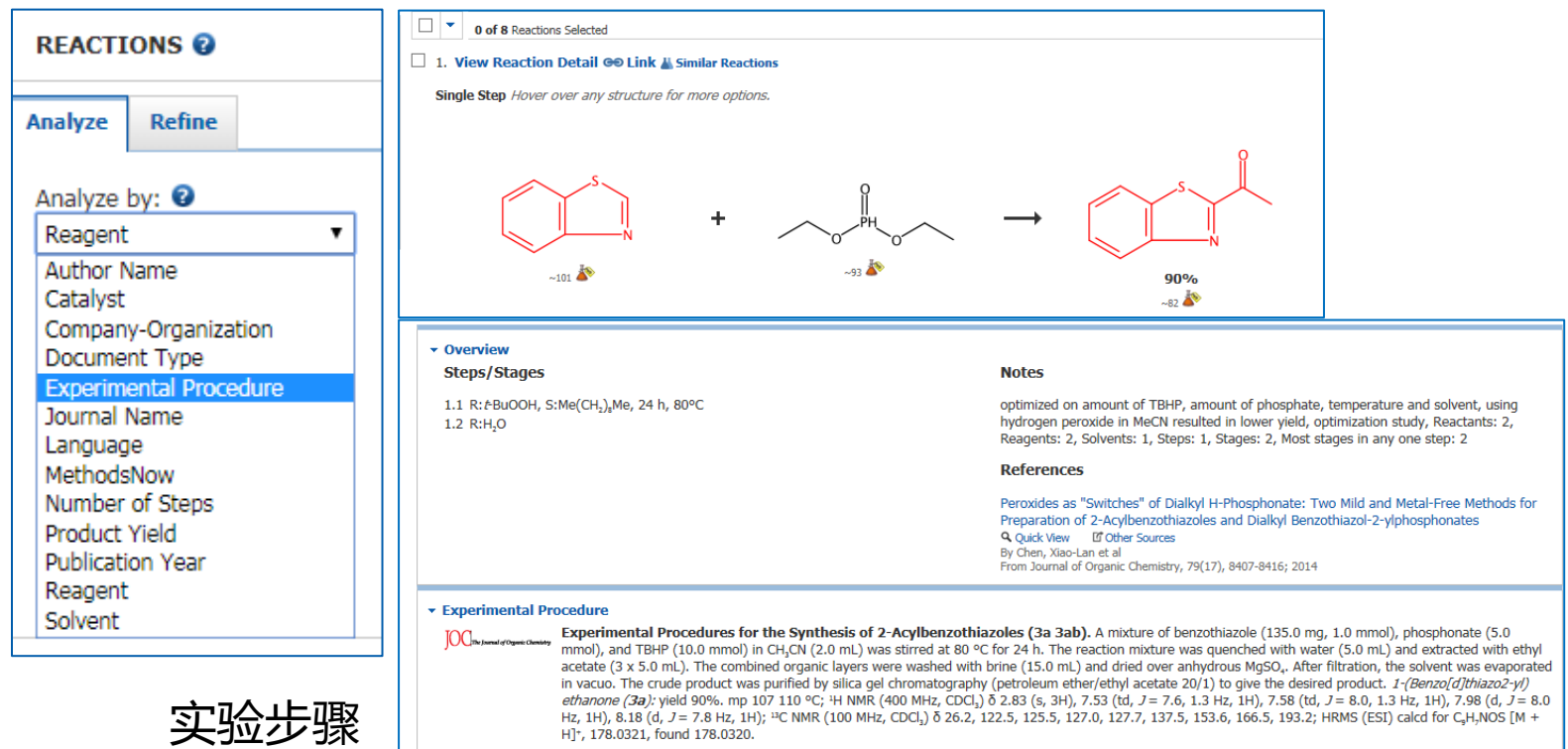

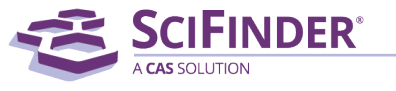

#### MethodsNow Synthesis——人工标引的反应信息,节省您宝贵的时间

- 详细、明确的物质信息
- 全面、有条理的实验过程信息
- 更好的阅读体验——表格形式
- 无需查看原文直接获取实验详情——反应物,反应条件,步骤,产物性质, 谱图等

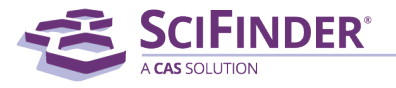

## MethodsNow Synthesis: 通过Analyze,选择有MethodsNow标引的反应,点击MethodsNow查看实验详情

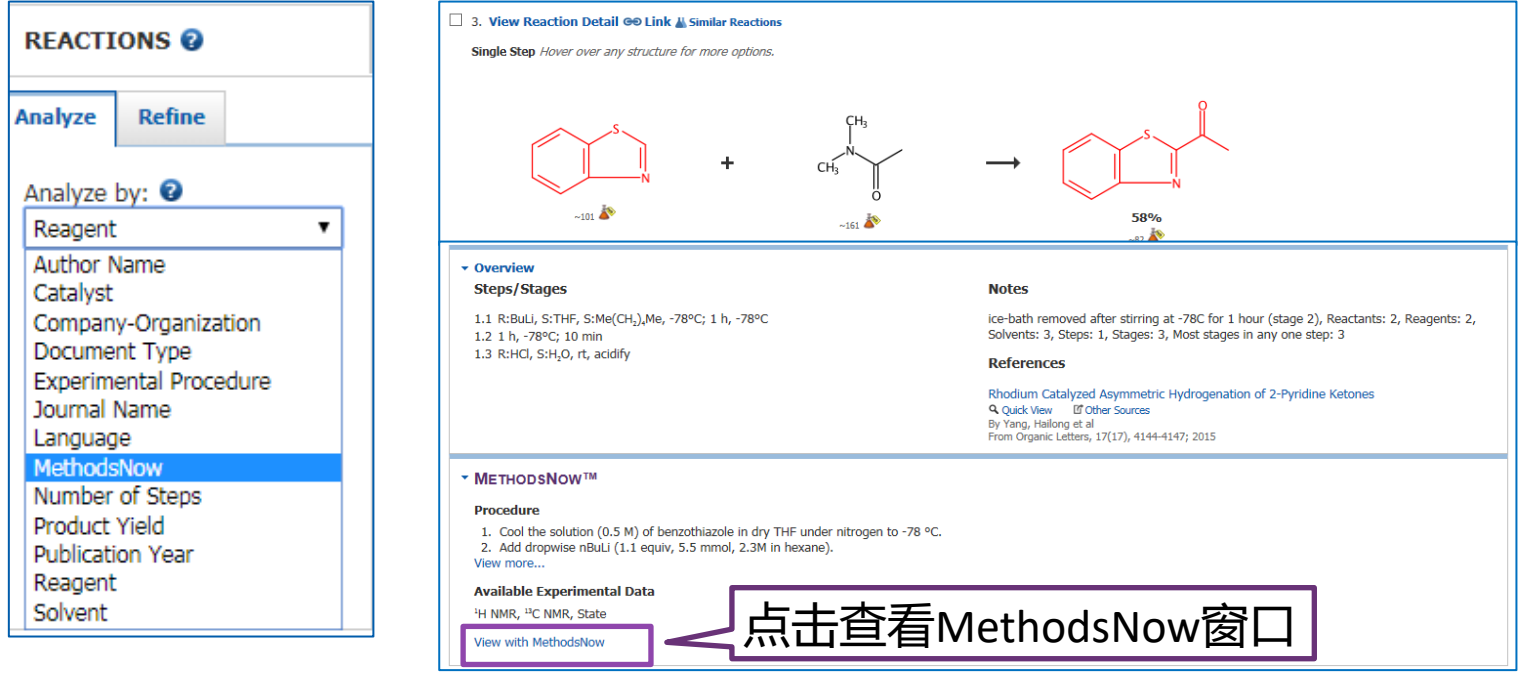

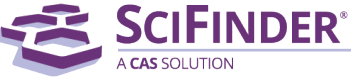

#### MethodsNow Synthesis: 实验详情展示窗口

| MethodsNow                                                                                                    | Products            | Ethanone, 1-(2-benzothiazolyl)-, 58%, CAS RN: 1629-78-3                                                                                                    |  |  |  |  |
|----------------------------------------------------------------------------------------------------|---------------------|----------------------------------------------------------------------------------------------------|--|--|--|--|
| Rhodium Catalyzed Asymmetric Hydrogenation of 2-Pyridine Ketones<br>By Yang, Hailong; Huo, Ningning; Yang, Ping; Pel, Hao; Lv, Hui; Zhang, Xumu<br>From Organic Letters, 17(17), 4144-4147; 2015 | Reactants           | Benzothiazole, CAS RN: 95-16-9<br>Dimethylacetamide, CAS RN: 127-19-5<br>占主CAS RNI                                                                                                    |  |  |  |  |
| CH <sub>2</sub>                                                                                                    | Reagents            | Butyllithium, CAS RN: 109-72-8<br>Hydrochloric acid, CAS RN: 7647-01-0<br>即时查看物质                                                                                                    |  |  |  |  |
| $+$ $CH_3$ $+$ $1$                                                                                                    | Solvents            | Tetrahydrofuran, CAS RN: 109-99-9<br>Hexane, CAS RN: 110-54-3<br>Water, CAS RN: 7732-18-5                                                                                                    |  |  |  |  |
|                                                                                                    | Procedure           | <ol> <li>Cool the solution (0.5 M) of benzothiazole in dry THF under nitrogen to -78 °C.</li> <li>Add dropwise nBuLi (1.1 equiv, 5.5 mmol, 2.3M in hexane).</li> <li>Keep the resulted mixture for 1 h under -78 °C.</li> <li>Add N,N-dimethylacetamide (1 equiv, 5 mmol) to the stirred solution at -78 °C.</li> <li>Stir the mixture was continuously for 1 h.</li> <li>Remove the cold bath and stir the mixture for additional 10 min.</li> <li>Hydrolyze with concd hydrochloric acid (1 mL).</li> <li>Stir the acidic solution continuously until the temperature reach to room temperature.</li> <li>Pour the mixture into same amount of water.</li> <li>Extract the aqueous mixture with ethyl acetrate 3 times.</li> <li>Dry the combined organic solution with Na<sub>2</sub>SO<sub>4</sub>.</li> <li>Purify by flash column chromatography to afford product.</li> </ol> |  |  |  |  |
| ~82 🏠                                                                                                    | Transformation      | Decarboxylative Alkylation, Acylation and Carbalkoxylation of Nitrogen Heterocycle                                                                                                    |  |  |  |  |
|                                                                                                    | <sup>2</sup> H NMR  | (400 MHz, CDCl₂)δ8.22 (d,J = 8.0Hz,1H), 8.01 (d, J = 7.6Hz, H), 7.55-7.63 (m, 2H), 2.87 (s, 3H);                                                                                                    |  |  |  |  |
|                                                                                                    | <sup>13</sup> C NMR | (101MHz, CDCl <sub>2</sub> )δ193.2, 166.5, 153.6, 137.4, 127.7, 127.0, 125.5, 122.5, 26.2.                                                                                                    |  |  |  |  |
| 立物 后应物 计刘 凉刘 止雨                                                                                                    | State               | white solid                                                                                                    |  |  |  |  |
| 厂初, 以凹初, 风剂, 浴剂, 歹豫,<br>反应米刑 扣档 核磁气逆 核磁磁逆                                                                                                    | CAS Method Number   | 3-219-CAS-1662290                                                                                                    |  |  |  |  |
| 产物状态, CAS方法号                                                                                                    |                     | PDF or XLS裕式 Print/Export Close                                                                                                    |  |  |  |  |
|                                                                                                    |                     | SCIFINDER <sup>®</sup>                                                                                                    |  |  |  |  |

#### 亚结构反应检索: 绘制反应式

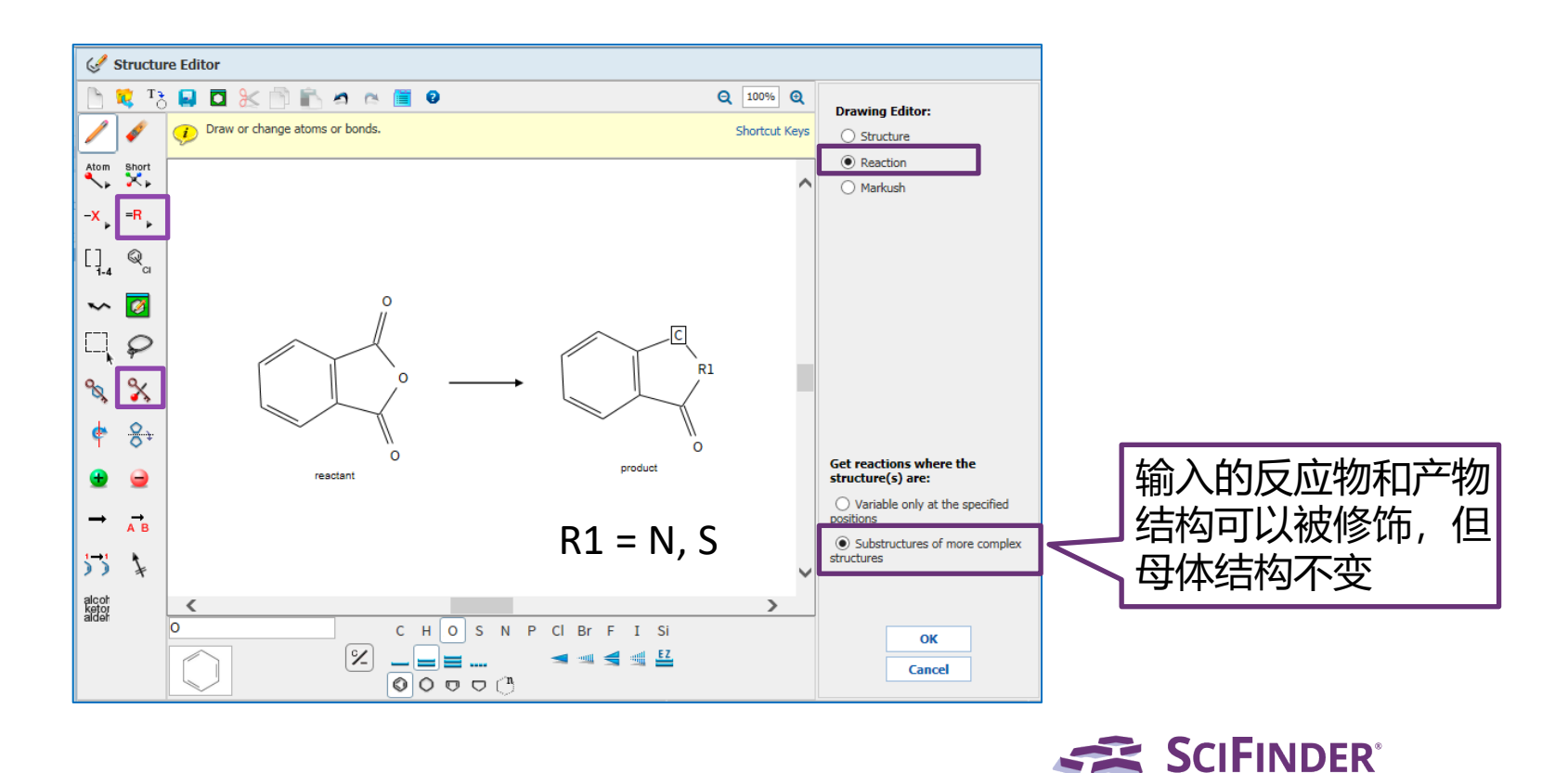

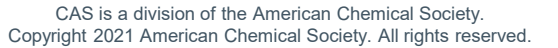

#### 亚结构反应检索:获得反应结果集

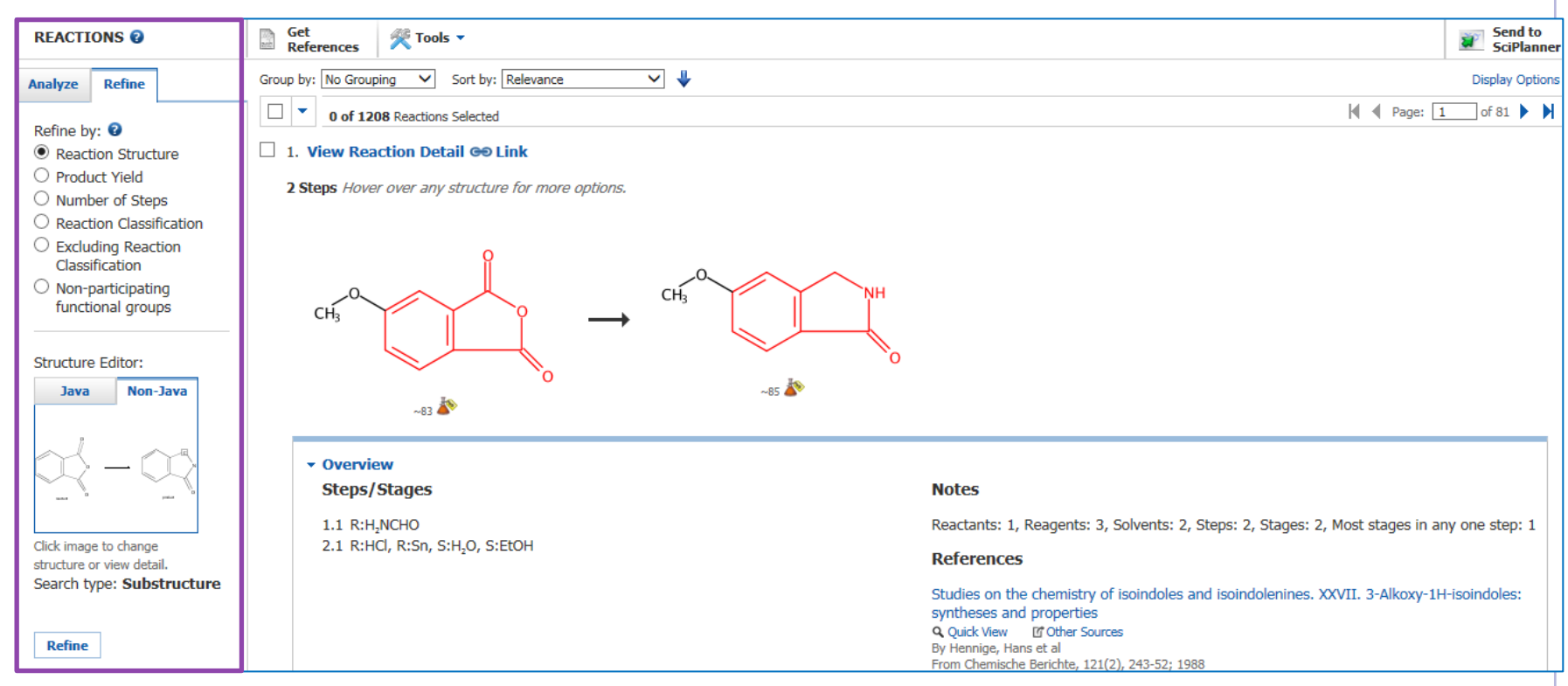

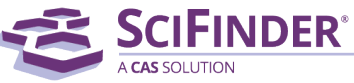

#### 亚结构反应检索:分析处理

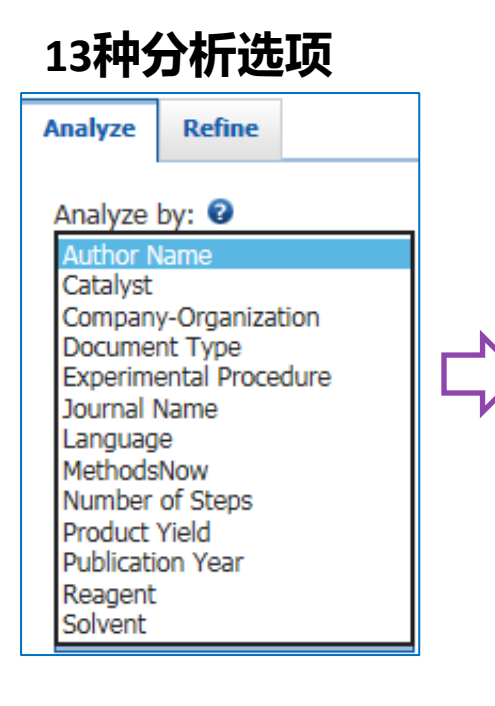

#### 催化剂

| Analyze by: 📀                               |     |
|---------------------------------------------|-----|
| Catalyst                                    | ~   |
| Pd                                          | 265 |
| 4-DMAP                                      | 177 |
| AIBN                                        | 110 |
| PtO <sub>2</sub>                            | 104 |
| 95464-05-4                                  | 46  |
| Pd(OAc) <sub>2</sub>                        | 37  |
| ZnCl <sub>2</sub>                           | 30  |
| Pd(PPh₃)₄                                   | 21  |
| (Ph <sub>2</sub> P) <sub>2</sub> -ferrocene | 18  |
| Zn amalgam                                  | 17  |
| Show More                                   |     |

#### 反应步数

| Analyze by: 😨   |     |
|-----------------|-----|
| Number of Steps | ~   |
| 4               | 268 |
| 3               | 196 |
| 5               | 167 |
| 6               | 149 |
| 2               | 124 |
| 7               | 56  |
| 10              | 52  |
| 9               | 50  |
| 11              | 43  |
| 1               | 40  |
| Show More       |     |

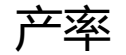

| Analyze by: 😨 |              |
|---------------|--------------|
| Product Yield | $\checkmark$ |
| 30-39%        | 9            |
| >=90%         | 4            |
| 80-89%        | 3            |
| 20-29%        | 2            |
| 40-49%        | 2            |
| 60-69%        | 2            |
| 70-79%        | 2            |
| Show More     |              |

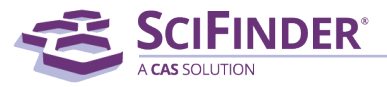

#### 亚结构反应检索:筛选处理

6种筛选选项:反应结构、产率、反应步数、包含/排除的反应类型(11种)、不参与反应官能团(217种)

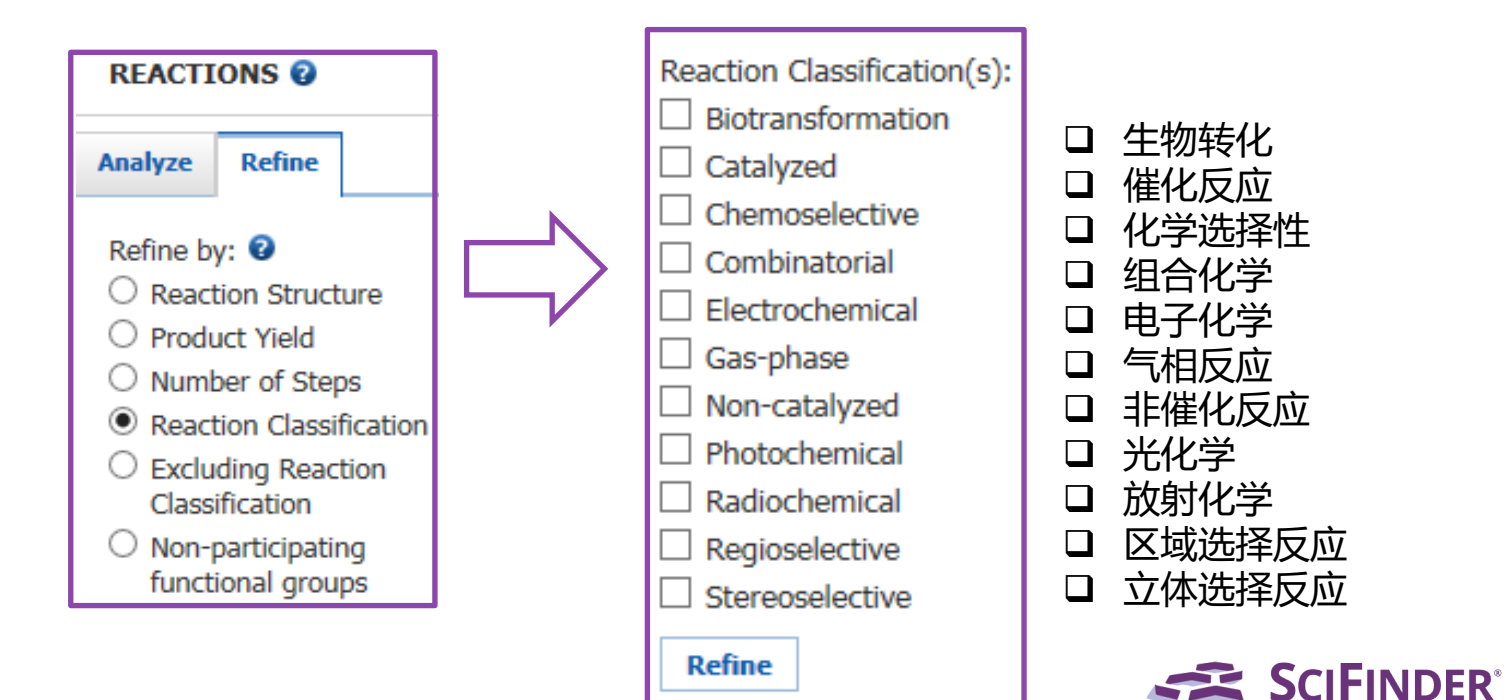

#### 亚结构反应检索: 勾选反应类型

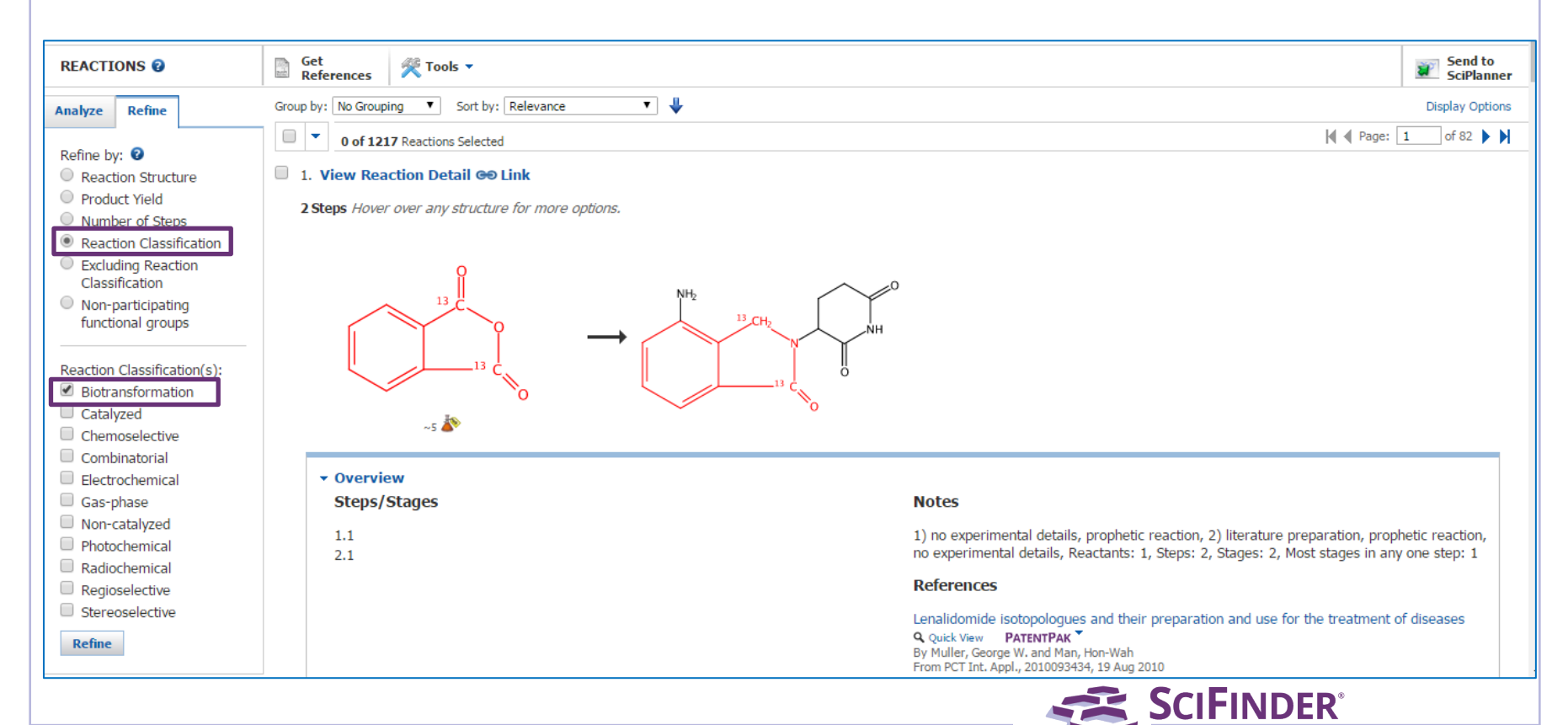

#### 亚结构反应检索: 排除反应类型 Reaction Structure substructure > reactions (1208) > refine "Electrochemical Gas-phase Phot..." (1154) Send to Get References 👰 Tools 🔻 REACTIONS 😨 SciPlanner Group by: No Grouping ✓ ↓ ~ Sort by: Relevance Display Options Analyze Refine of 77 🕨 🕨 Page: 1 -0 of 1154 Reactions Selected Refine by: 😨 1. View Reaction Detail GO Link Reaction Structure O Product Yield 2 Steps Hover over any structure for more options. O Number of Steps O Reaction Classification Excluding Reaction Classification O Non-participating CH<sub>2</sub> functional groups CH Excluding Reaction Classification(s): ~85 🄊 Biotransformation ~83 🏠 Catalyzed Chemoselective Combinatorial Overview Electrochemical Steps/Stages Notes Cae-nhace 1.1 R:H,NCHO Reactants: 1, Reagents: 3, Solvents: 2, Steps: 2, Stages: 2, Most stages in any one step: 1 Non-catalyzed 2.1 R:HCl, R:Sn, S:H,O, S:EtOH Photochemical References Radiochemical Studies on the chemistry of isoindoles and isoindolenines. XXVII. 3-Alkoxy-1H-isoindoles: Regioselective syntheses and properties □ Stereoselective Q Ouick View If Other Sources By Hennige Hans et al.

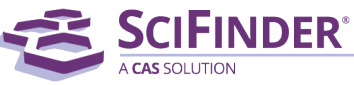

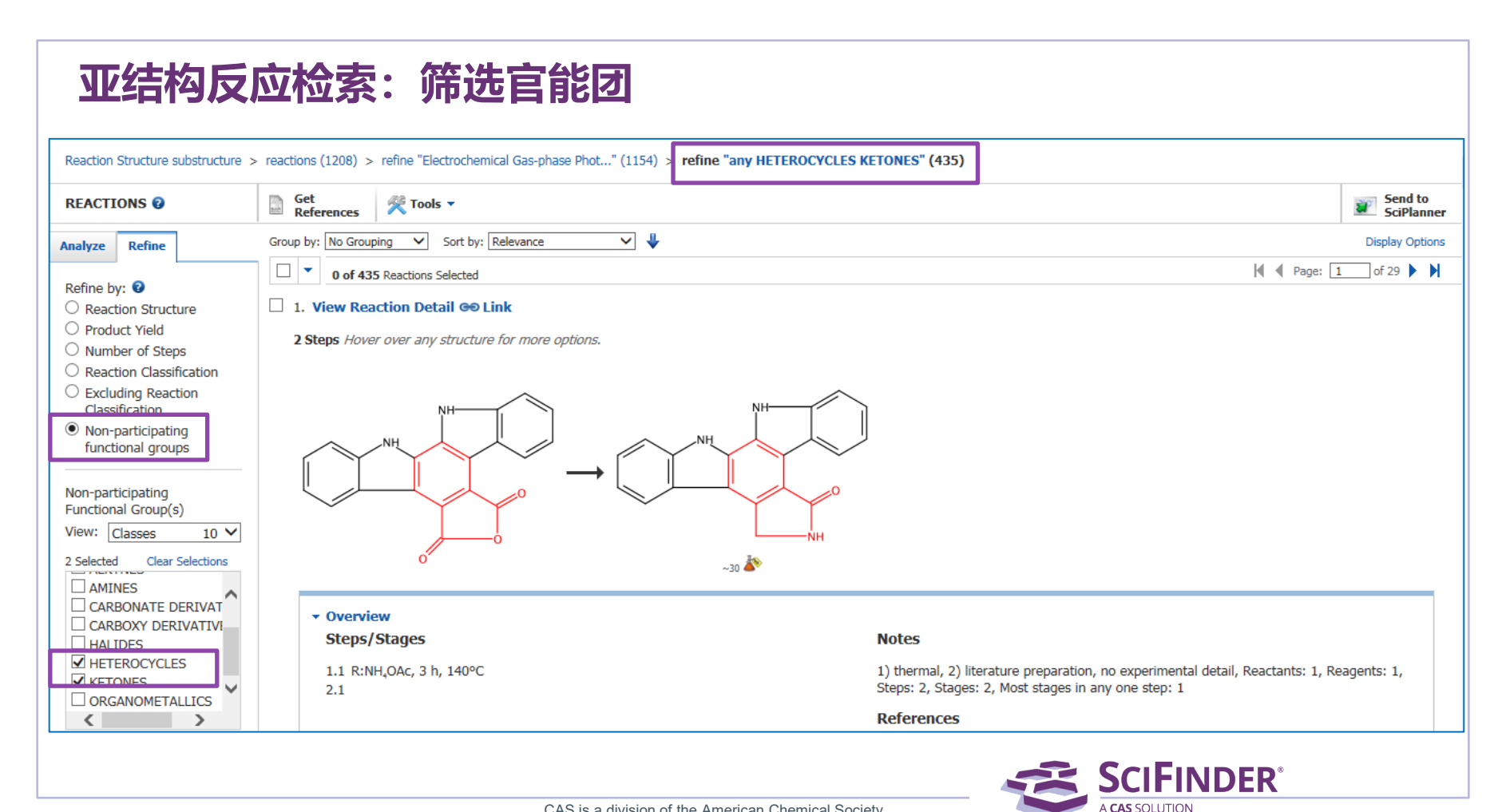

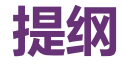

- SciFinder中获取化合物制备信息的方法
- 反应相关信息获取方法
  - 结构编辑器的使用 (绘图、限定反应的工具)
  - 如何通过反应式检索反应,精炼结果并获得实验详情
  - 利用SciPlanner实现反应路线设计
  - 反应检索案例分享
- 通过文献主题检索合成制备相关信息的方法

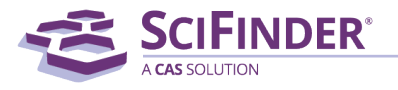

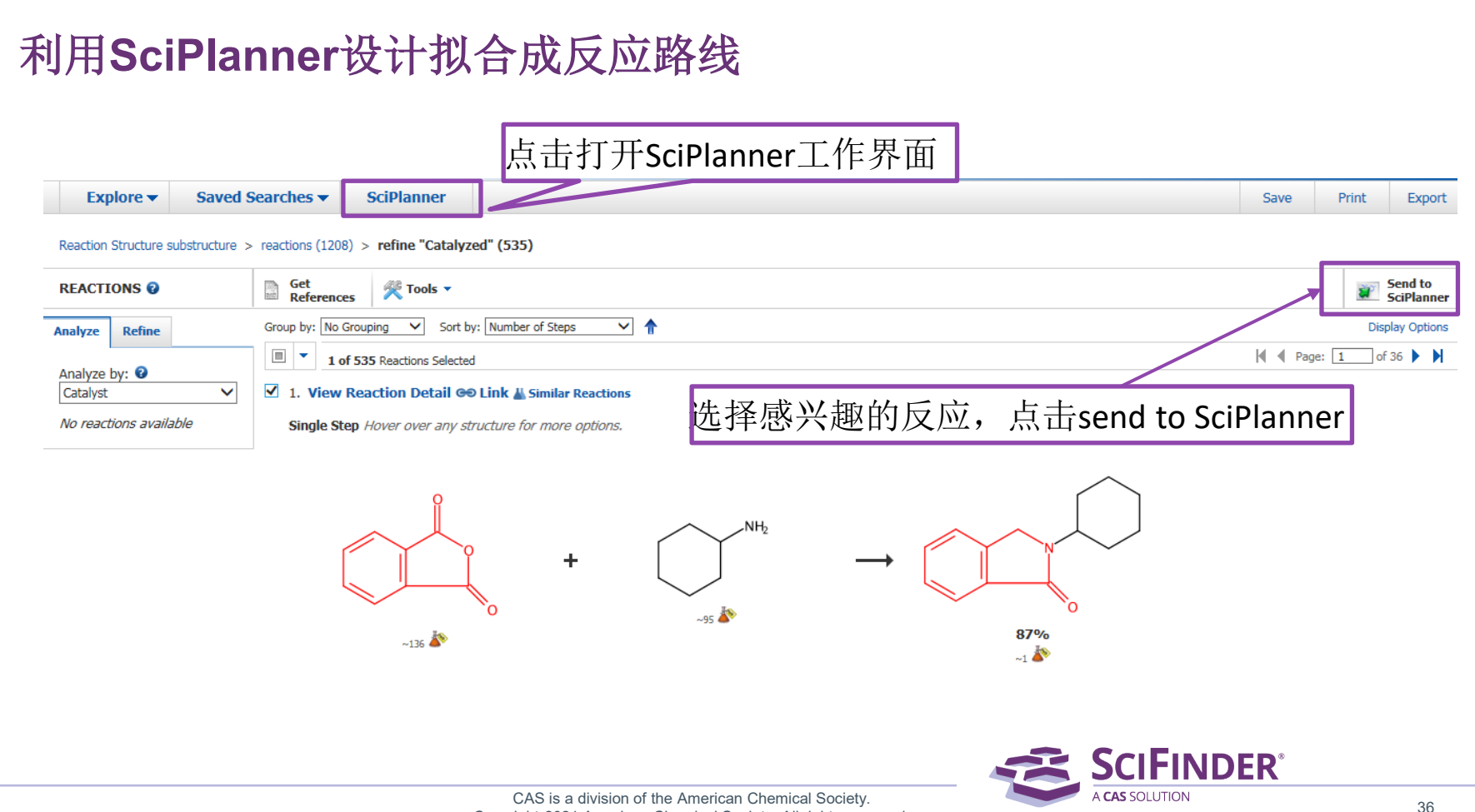

Copyright 2021 American Chemical Society. All rights reserved.
### SciPlanner工作界面

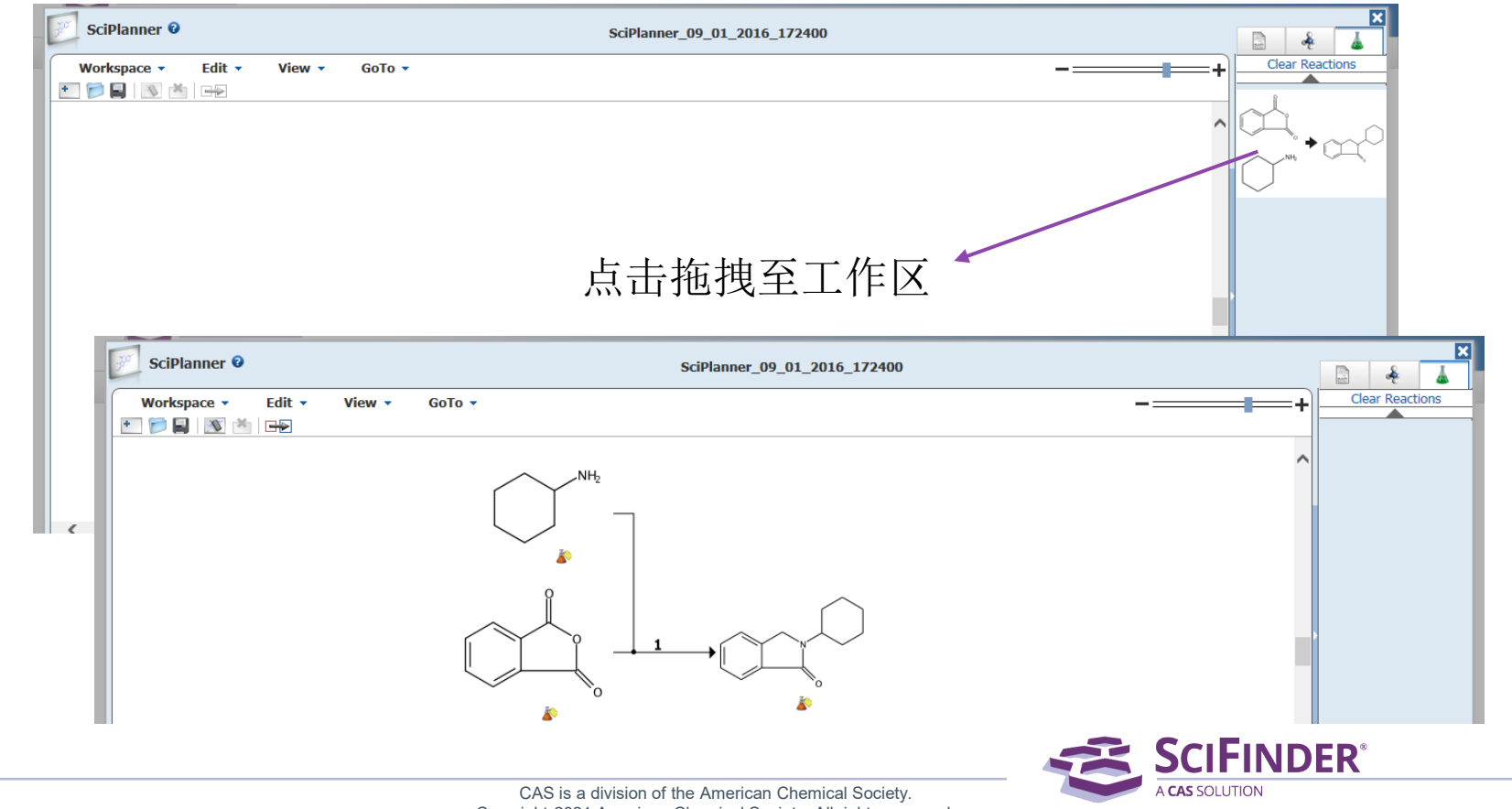

Copyright 2021 American Chemical Society. All rights reserved.

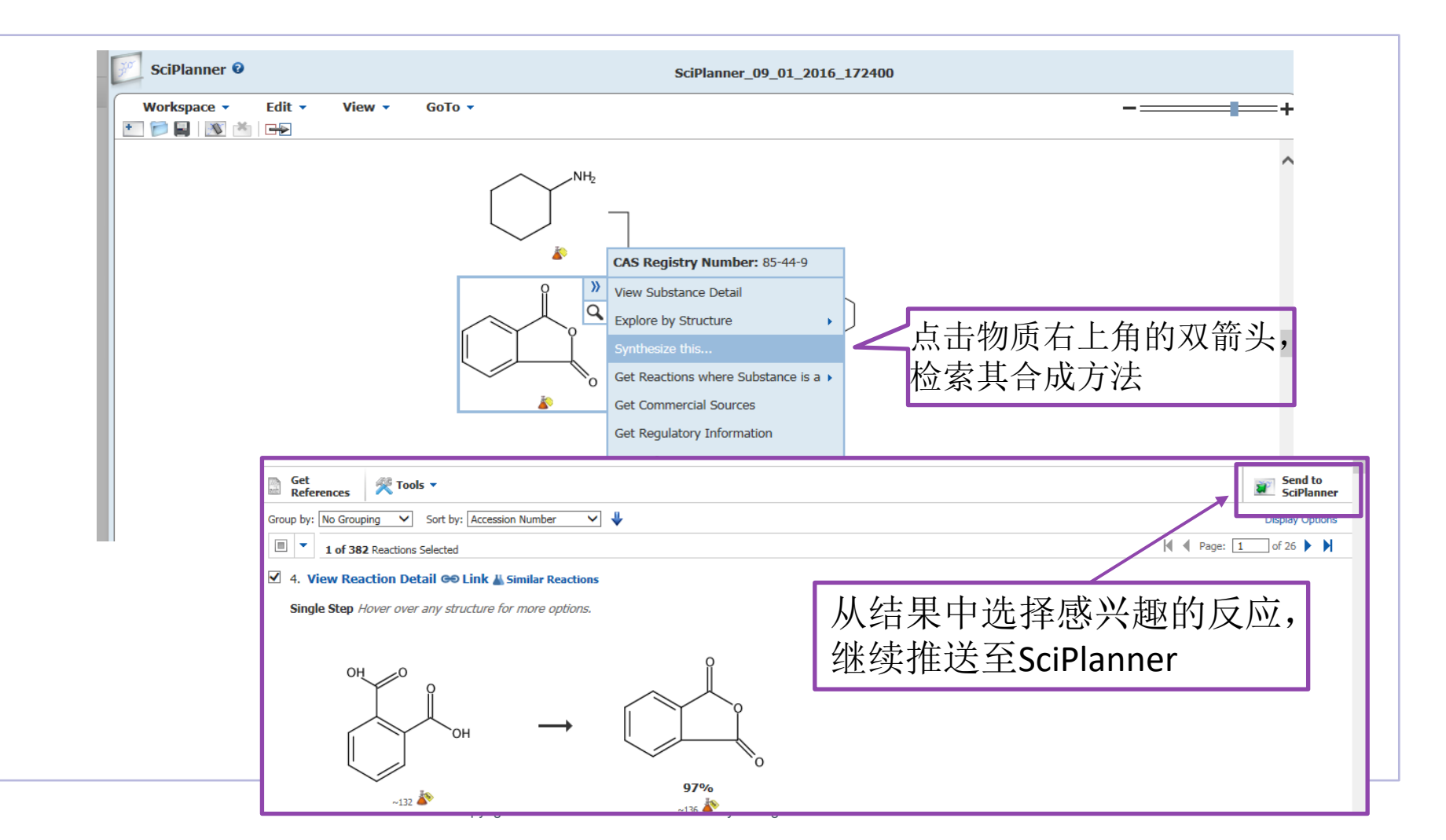

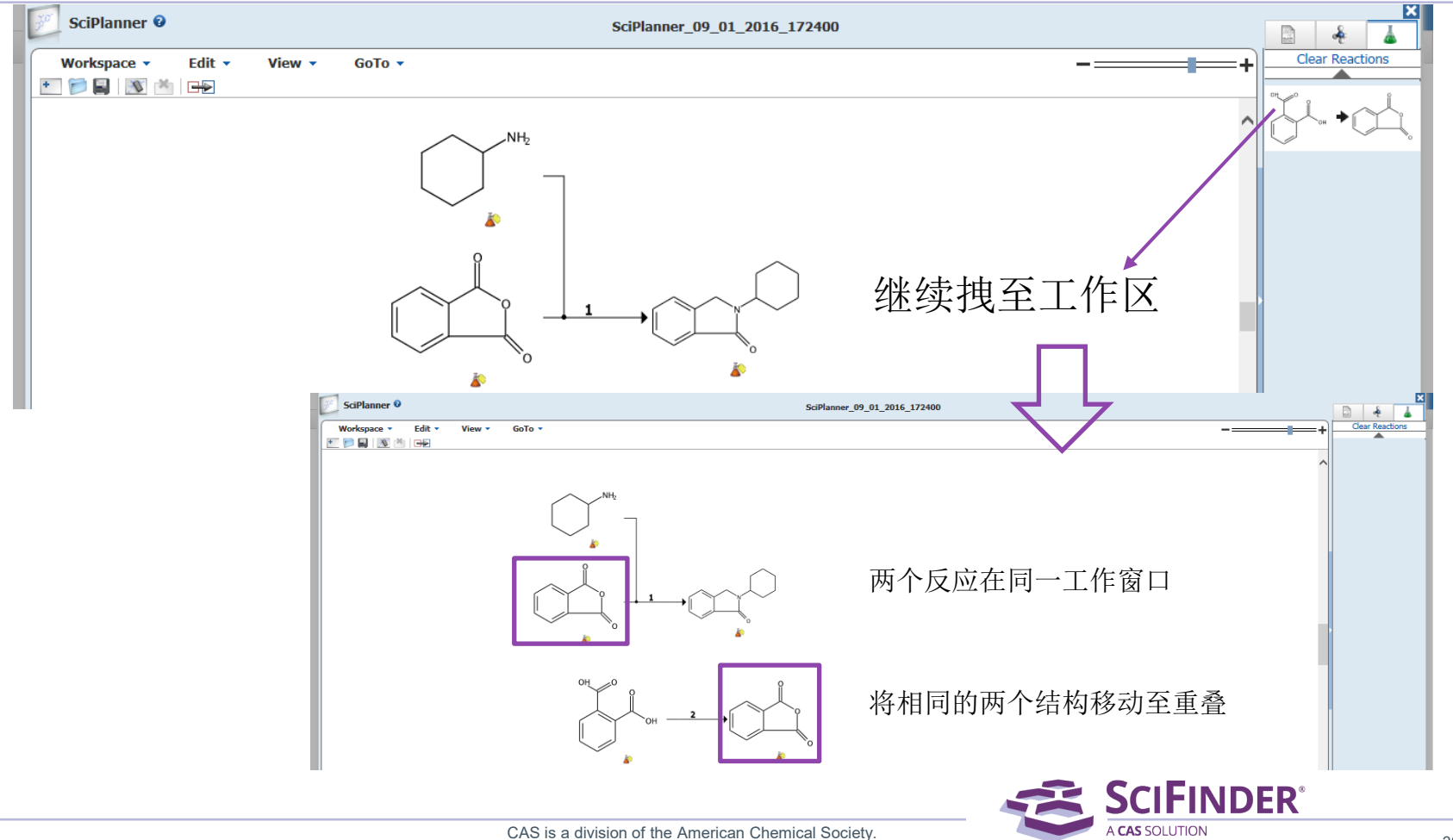

### SciPlanner——设计拟合成的反应路线

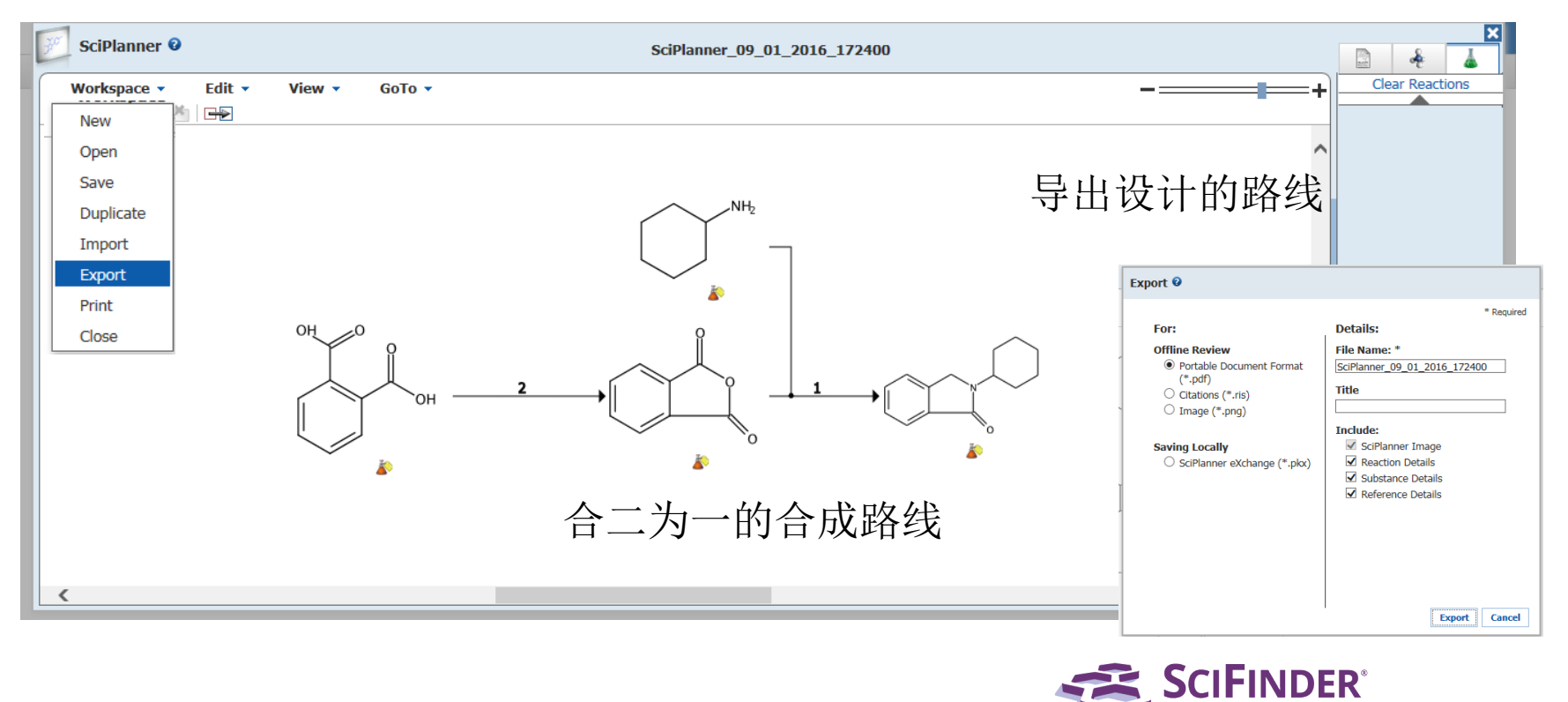

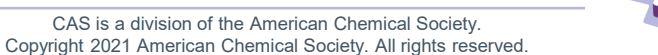

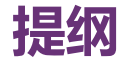

- SciFinder中获取化合物制备信息的方法
- 反应相关信息获取方法
  - 结构编辑器的使用 (绘图、限定反应的工具)
  - 如何通过反应式检索反应, 精炼结果并获得实验详情
  - 利用SciPlanner实现反应路线设计
  - 反应检索案例分享
- 通过文献主题检索合成制备相关信息的方法

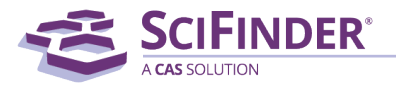

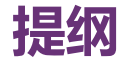

- 反应检索案例:
  - 金属有机物质的反应
  - 溴代杂芳环与炔烃的 Sonogashira偶联反应检索
  - 片段结构的化学选择性反应
  - 检索某物质作为试剂的反应
  - 系列化合物的反应

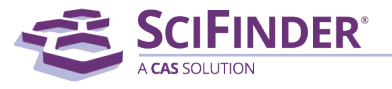

# 例1:金属有机化合物的反应——直接进行反应检索

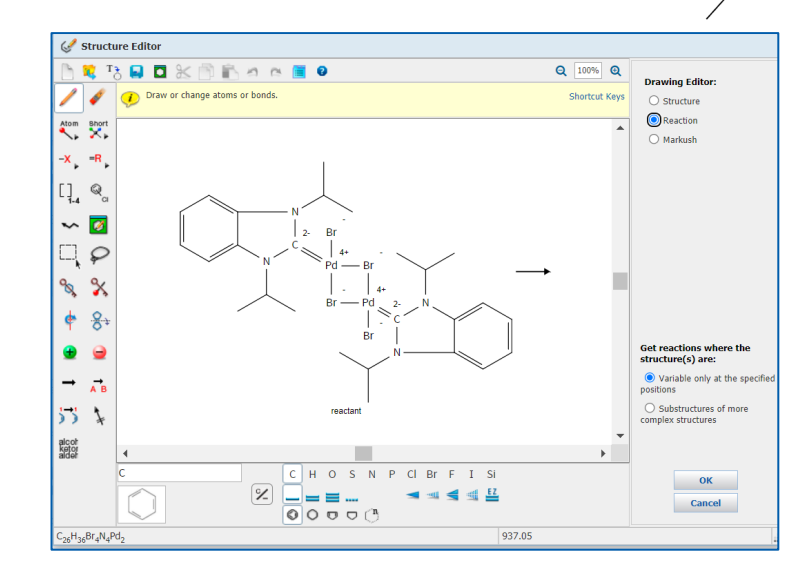

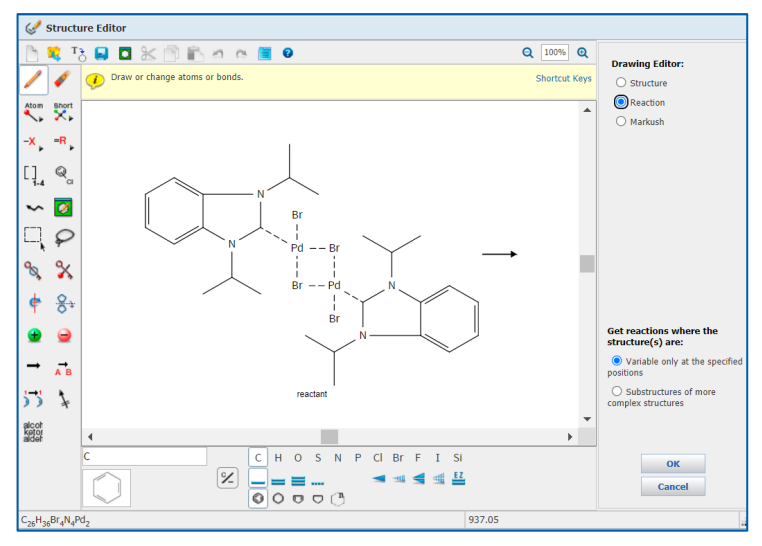

CAS is a division of the American Chemical Society. Copyright 2021 American Chemical Society. All rights reserved.

C<sup>2-</sup>=Pd4+ / Br-

### 通过MethodsNow Synthesis获取合成实验详情

| Reaction Structure structure variab | le only at spe > reactions (347)                                                                                                    |
|-------------------------------------|----------------------------------------------------------------------------------------------------|
| REACTIONS 2                         | Get References 🕅 Tools 🕶                                                                                                    |
| Analyze Refine                      | Group by: No Grouping 🗸 Sort by: Relevance 🗸                                                                                                    |
| Analyze by: 😨                       | O of 347 Reactions Selected                                                                                                    |
| Reagent 🗸                           | 1. View Reaction Detail Co Link 🕌 Similar Reactions                                                                                                    |
| Ag <sub>2</sub> O 126               | Single Step Hover over any structure for more options.                                                                                                    |
| KPF <sub>6</sub> 28                 |                                                                                                    |
| Bu₄N⁺ •Br 21                        |                                                                                                    |
| Et <sub>3</sub> N 16                |                                                                                                    |
| BuLi 15                             |                                                                                                    |
| EtN(Pr- <i>i</i> ) <sub>2</sub> 15  |                                                                                                    |
| KOH 13                              | 90%                                                                                                    |
| NaOH 13                             | ► Overview                                                                                                    |
| NaH 9                               | h Engelsenhei Bernden                                                                                                    |
| NaN <sub>3</sub> 8                  | Experimental Procedure                                                                                                    |
|                                     | <ul> <li>MethodsNow™</li> </ul>                                                                                                    |
| Show More                           | Procedure                                                                                                    |
|                                     | <ol> <li>Stir a suspension of di-µ-bromobis(1,3-diisopropylbenzimidazolin-2-ylidene)di-bromodipalladium(II) (47 mg, 0.05 mmol) in CH<sub>3</sub>CN (5 mL) at ambient temperature for 6 hours.</li> <li>Reflux the mixture for 2 hours.</li> <li>Wew more</li> </ol> |
|                                     | Available Experimental Data                                                                                                    |
|                                     | <sup>1</sup> H NMR, <sup>13</sup> C NMR, Elemental Analysis, Mass Spec, State                                                                                                    |
|                                     | View with MethodsNow                                                                                                    |

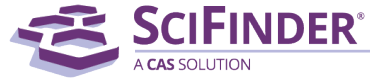

### MethodsNow Synthesis合成实验详情

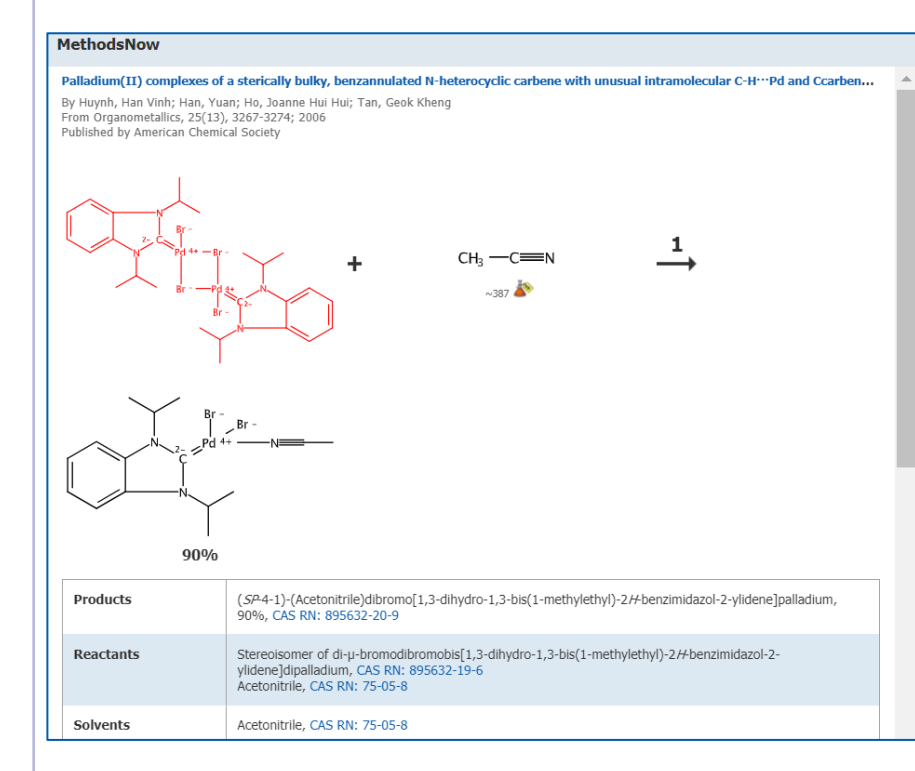

| Procedure           | <ol> <li>Stir a suspension of di-µ-bromobis(1,3-diisopropylbenzimidazolin-2-ylidene)di-bromo<br/>mg, 0.05 mmol) in CH<sub>2</sub>CN (5 mL) at ambient temperature for 6 hours.</li> <li>Reflux the mixture for 2 hours.</li> <li>Filter the reaction mixture over Celite.</li> <li>Remove the solvent in vacuo to afford trans-dibromo(acetonitrile)(1,3-diisopropylber<br/>ylidene)palladium(II).</li> </ol> | odipalladium(II) (4<br>nzimidazolin-2- | 17  |  |  |  |  |
|---------------------|----------------------------------------------------------------------------------------------------|----------------------------------------|-----|--|--|--|--|
| Transformation      | on Coordination of a Metal to Carbon and Heteroatom<br>Ligand Substitution                                                                                                    |                                        |     |  |  |  |  |
| Scale               | milligram                                                                                                    |                                        |     |  |  |  |  |
| <sup>1</sup> H NMR  | (300 MHz, CD <sub>2</sub> CN): $\delta$ 7.73 (dd, 2 H, Ar-H), 7.29 (dd, 2 H, Ar-H), 6.14 (m, <sup>3</sup> J(H,H) = 7.1 Hz, 2 H, NCH(CH <sub>2</sub> ) <sub>2</sub> ), 1.96 (s, CH <sub>2</sub> CN, correct integration is not possible due to ligand exchange with the solvent), 1.70 (d, <sup>3</sup> J(H,H) = 7.1Hz, 12 H, CH <sub>3</sub> ).                                                               |                                        |     |  |  |  |  |
| <sup>13</sup> C NMR | (75.47 MHz, CD <sub>2</sub> CN): 158.4 (s, NCN), 133.8, 123.9 (s, Ar-C), 118.3 (s, CN), 113.9 (s, Ar-C), 55.8 (s, NCH(CH <sub>3</sub> ) <sub>2</sub> ), 20.5 (s, CH <sub>3</sub> ), 1.32 (m, CH <sub>3</sub> CN, assignment is tentative due to overlap with solvent signals).                                                                                                    |                                        |     |  |  |  |  |
| Elemental Analysis  | Anal. Calc for $C_{15}H_{21}Br_2N_3Pd$ : C, 35.36; H, 4.15; N, 8.25. Found: C, 35.64; H, 4.08; N, 8.                                                                                                    | .06.                                   |     |  |  |  |  |
| Mass Spec           | MS (ESI): = $471 [M - Br + CH_{3}CN]^{*}$ .                                                                                                    |                                        |     |  |  |  |  |
| State               | yellow powder                                                                                                    |                                        |     |  |  |  |  |
| CAS Method Number   | 3-562-CAS-8549846                                                                                                    |                                        |     |  |  |  |  |
|                     |                                                                                                    |                                        |     |  |  |  |  |
|                     |                                                                                                    | Print/Export                           | Clo |  |  |  |  |

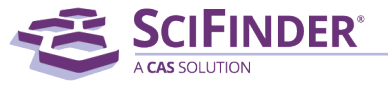

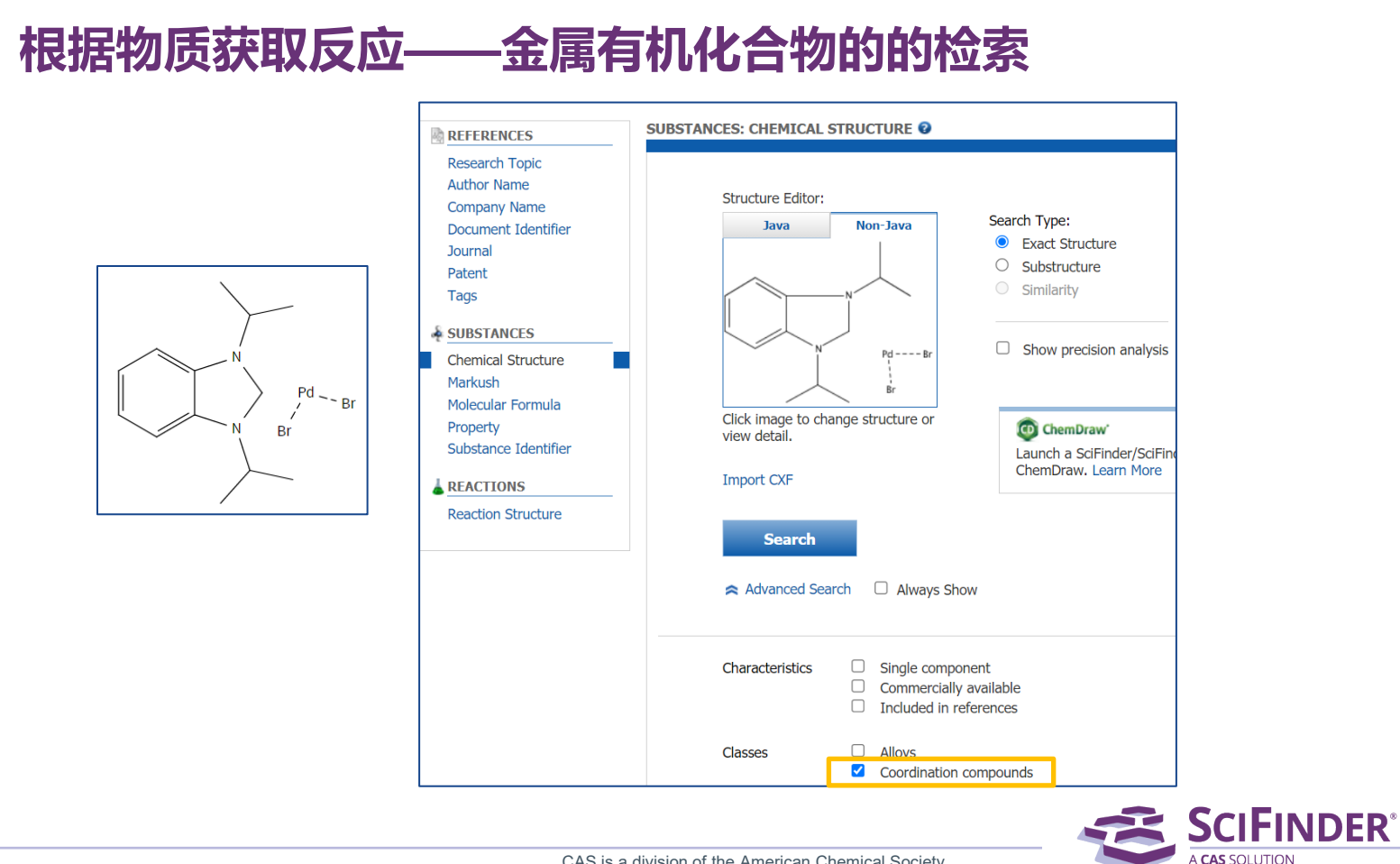

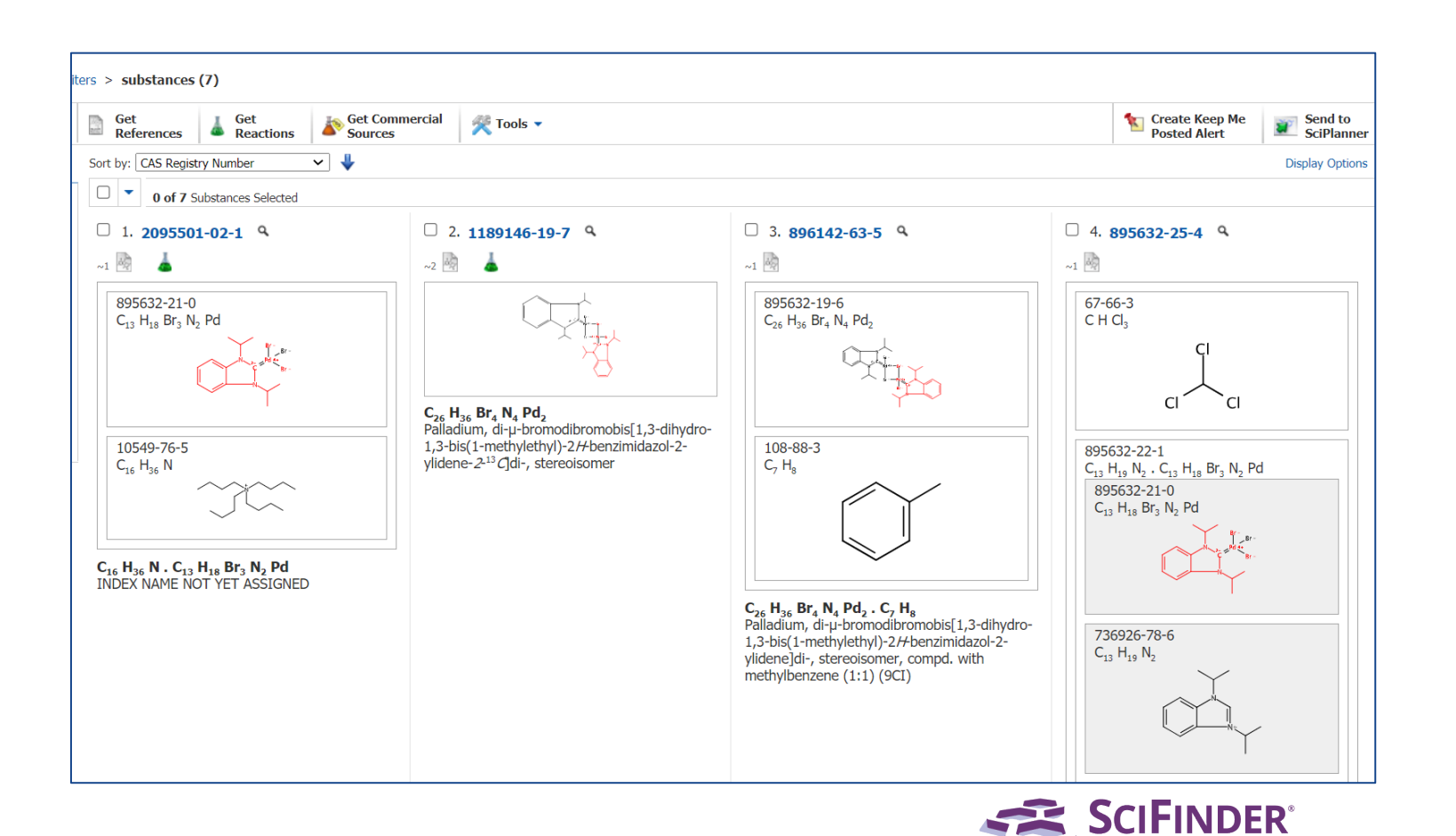

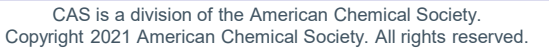

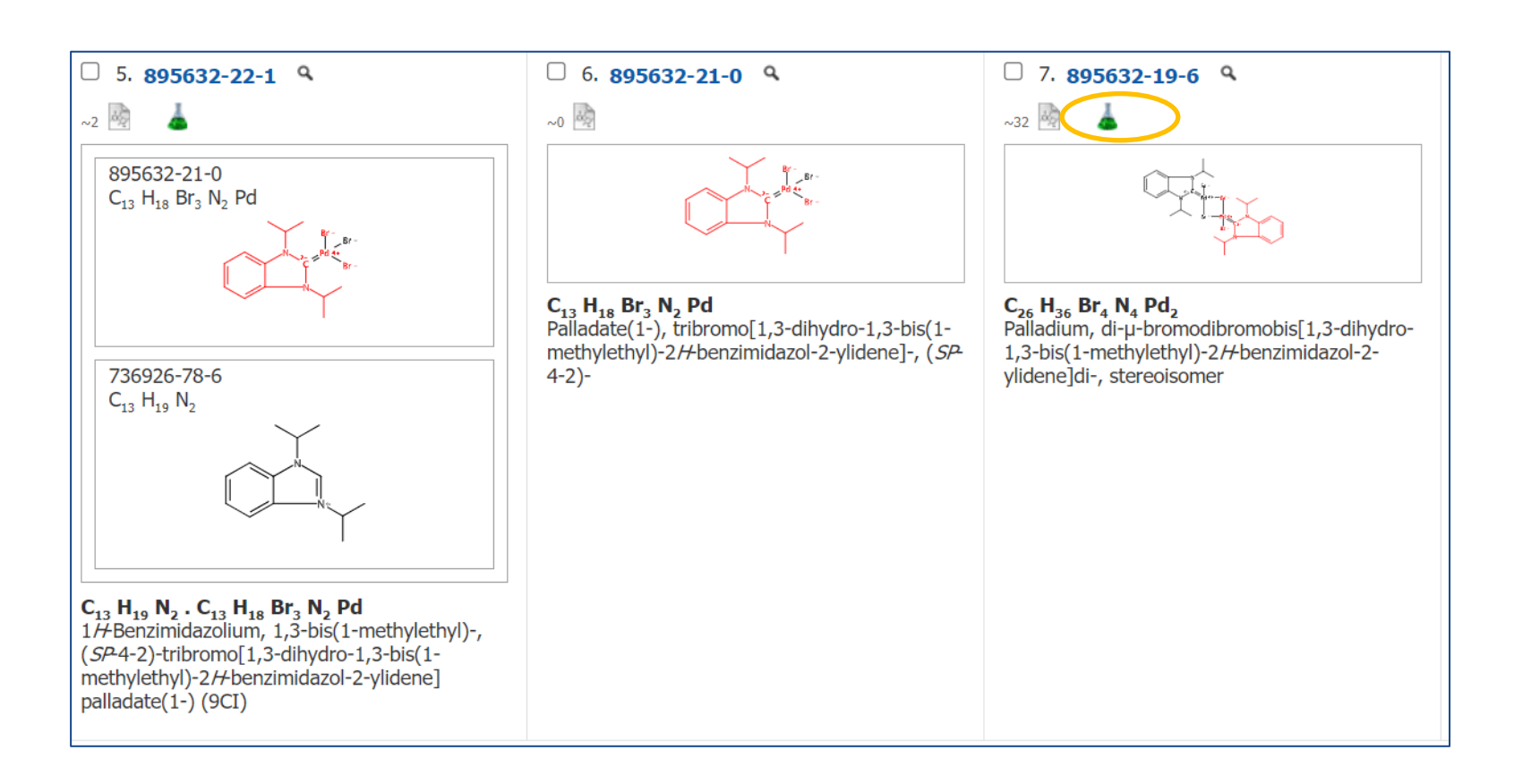

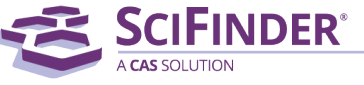

### 例2: 溴代杂芳环与炔烃的 Sonogashira偶联反应检索

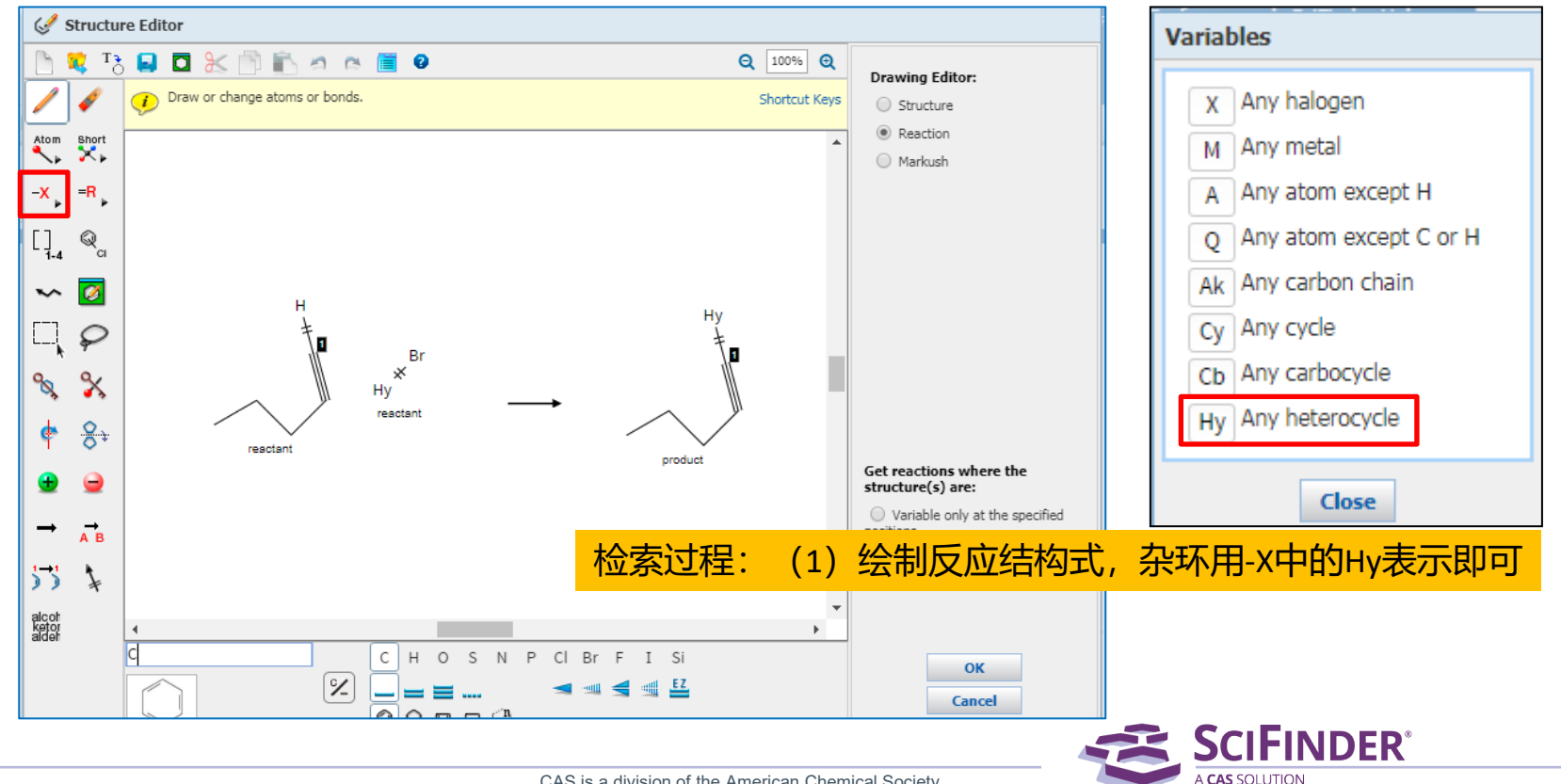

### 在反应结果集中选择group by transformation

| SCIFINE<br>A CAS SOLUTION                                                                      | DER                                                                                                    |                                                                |
|------------------------------------------------------------------------------------------------|----------------------------------------------------------------------------------------------------|----------------------------------------------------------------|
| Explore - Sav                                                                                  | ved Searches ▼ SciPlanner                                                                                                    |                                                                |
| Reaction Structure substruct                                                                   | ure > reactions (19314)                                                                                                    |                                                                |
| REACTIONS @                                                                                    | Get<br>References                                                                                                    |                                                                |
| Analyze Refine Analyze by: 2                                                                   | Group by: No Grouping ▼ Sort by: Relevance ▼ ↓ No Grouping Document Ins Selected Transformation ■ 1. View Reaction Detail GO Link & Similar Reactions |                                                                |
| Et <sub>3</sub> N 112                                                                          | Single Step Hover over any structure for more options.                                                                                                |                                                                |
| NaOH 51<br>K <sub>2</sub> CO <sub>3</sub> 41<br>NaH 39<br>F <sub>3</sub> CCO <sub>2</sub> H 36 | 179<br>147<br>145<br>155 ∼19 № + H → ~53 №                                                                                                    | $\rightarrow$ $\rightarrow$ $20\%$                             |
| HCl 31<br>EtN(Pr- <i>1</i> ) <sub>2</sub> 28                                                   | Steps/Stages           1.1. R:Et.N. C:PdCl₂(PPh₂)₂, S:DME, 24 h, rt                                                                                   | Notes Sonogashira coupling reaction, alternative preparation s |

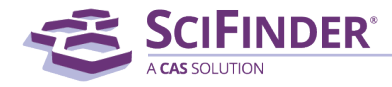

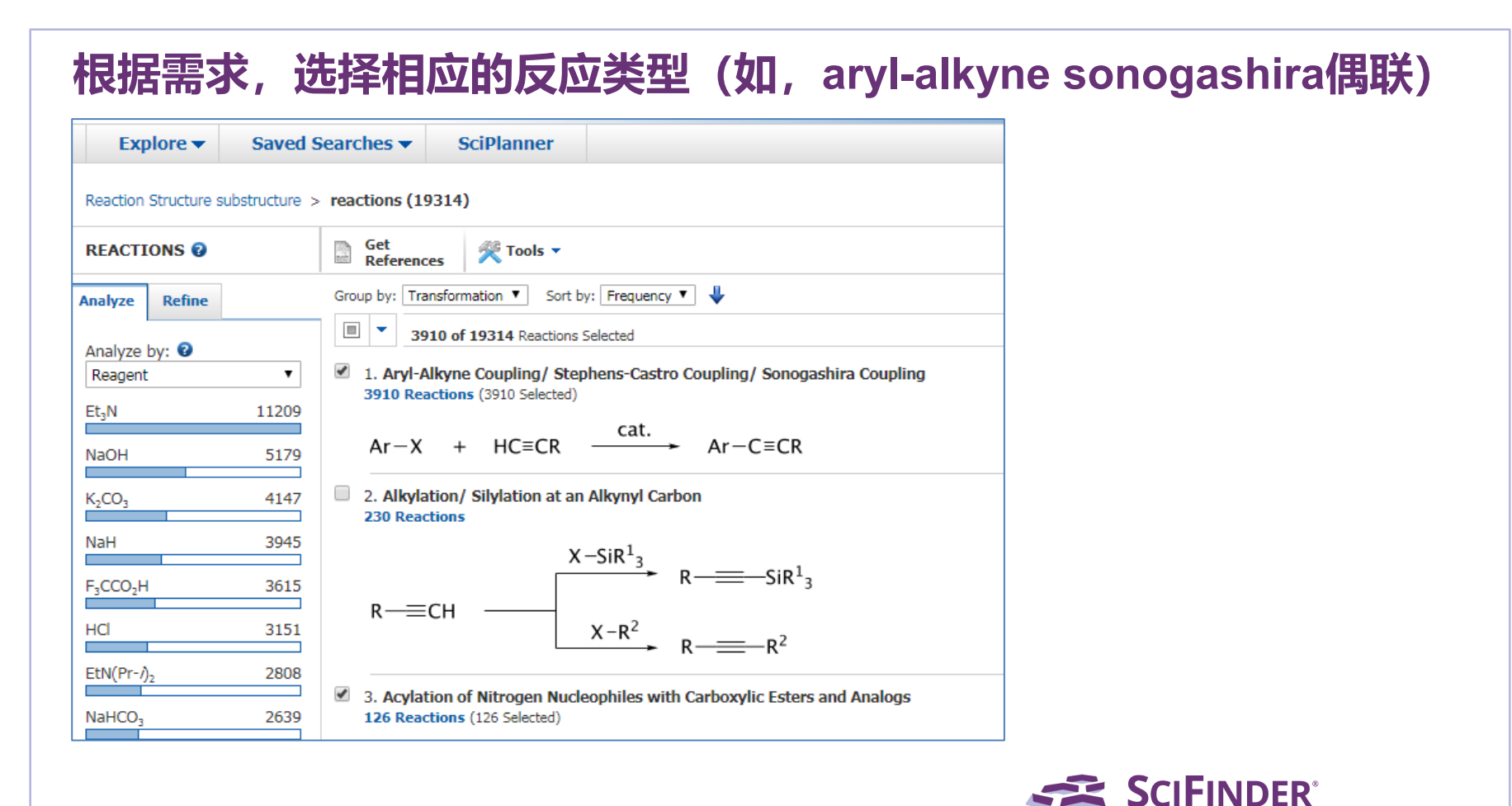

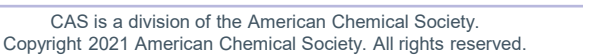

| 获得全                    | 面、             | 准确的反应                                                               |                                                          |
|------------------------|----------------|---------------------------------------------------------------------|----------------------------------------------------------|
| Explore 🔻              | Saved S        | Searches  SciPlanner                                                |                                                          |
| Reaction Structure s   | substructure > | reactions (19314) > reactions with transformation "Aryl-Alkyne Con- | pling/ Stephens" (3910)                                  |
| REACTIONS 😧            |                | Get References References                                           |                                                          |
| Analyze Refine         |                | Group by: No Grouping 🔻 Sort by: Relevance 🔻 🦊                      |                                                          |
| Analyze by: 2          |                | 0 of 3910 Reactions Selected                                        |                                                          |
| Reagent                | •              | 🗧 1. View Reaction Detail 👄 Link 👗 Similar Reactions                |                                                          |
| Et₃N                   | 2468           | Single Step Hover over any structure for more options.              |                                                          |
| ≁Pr₂NH                 | 307            |                                                                     |                                                          |
| PPh <sub>3</sub>       | 253            | Se Br                                                               | Se Se                                                    |
| EtN(Pr-/) <sub>2</sub> | 249            | +                                                                   |                                                          |
| CuI                    | 193            | ~19 🏠                                                               | 20%                                                      |
| HCI                    | 181            | • Overview                                                          |                                                          |
|                        |                | Steps/Stages                                                        | Notes                                                    |
| NaOH                   | 165            | 1.1 R'ELN. C'PdCL (PPh.). S'DME 24 h.rt                             | Sonogashira coupling reaction, alternative preparation   |
| Bu₄N⁺ ∙F⁻              | 150            |                                                                     | Catalysts: 1, Solvents: 1, Steps: 1, Stages: 1, Most sta |

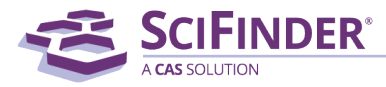

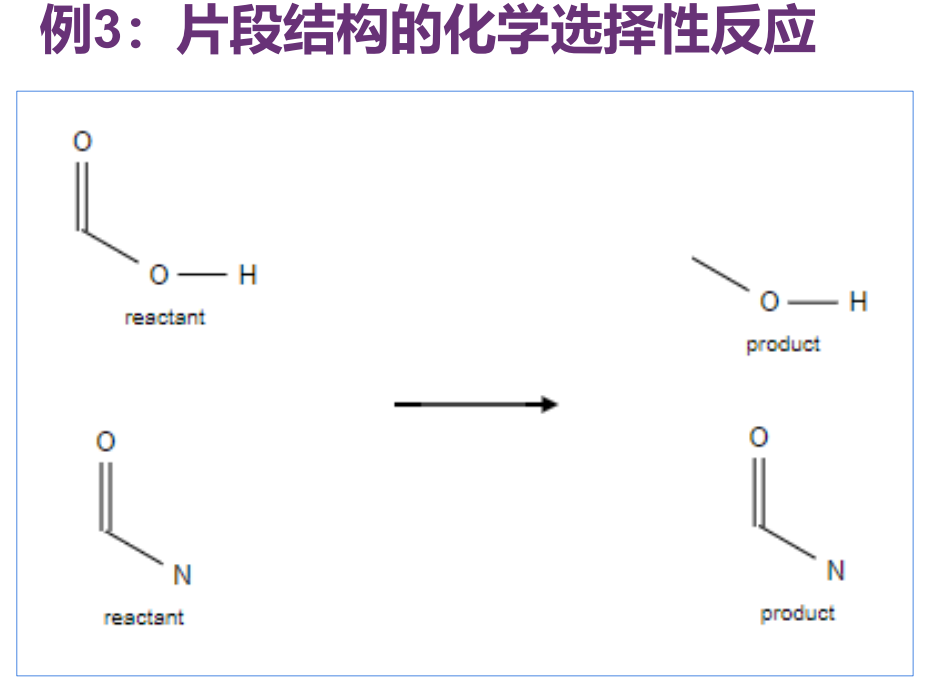

### 检索要求:

- 1. 反应物中含有羧基和酰胺基团;
- 2. 反应物种的羧基被还原为产物中的羟基;
- 3. 反应物中的酰胺基在反应后没有发生变化。

分析: 化学选择性反应可以使用non-participating functional groups来限定不参与反应的官能团。

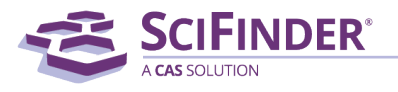

## 使用标亮的工具, 绘制如下反应式, 进行亚结构反应检索

| 🦪 Structure Editor                           |                                                                  | Variables                |
|----------------------------------------------|------------------------------------------------------------------|--------------------------|
|                                              | Q 100% Q Drawing Editor:                                         | X Any halogen            |
| Draw or change atoms or bonds.               | Shortcut Keys Structure                                          | M Any metal              |
| Atom Short                                   | Reaction     Madaush                                             | A Any atom except H      |
|                                              | - Markusu                                                        | Q Any atom except C or H |
|                                              |                                                                  | Ak Any carbon chain      |
|                                              |                                                                  | Cy Any cycle             |
| ~ 🛛                                          |                                                                  | Cb Any carbocycle        |
| · · ·                                        |                                                                  | Hy Any neterocycle       |
|                                              |                                                                  | Close                    |
| <sup>∞</sup> <sup>∞</sup> <sub>−</sub> μ _ □ |                                                                  |                          |
| A A O H reactant product                     |                                                                  |                          |
| •                                            | Get reactions where the structure(s) are:                        |                          |
| $\rightarrow \rightarrow_{AB}$               | <ul> <li>Variable only at the specified<br/>positions</li> </ul> |                          |
| 55 *                                         | <ul> <li>Substructures of more complex<br/>structures</li> </ul> |                          |
| alcot<br>ketou<br>alder                      | ▼<br>▶                                                           |                          |
| C H O S N P CI Br F I Si                     | OK<br>Cancel                                                     |                          |
| Formula is not available                     |                                                                  |                          |
| CAS is a division of                         | f the American Chemical Society                                  | A CAS SOLUTION           |

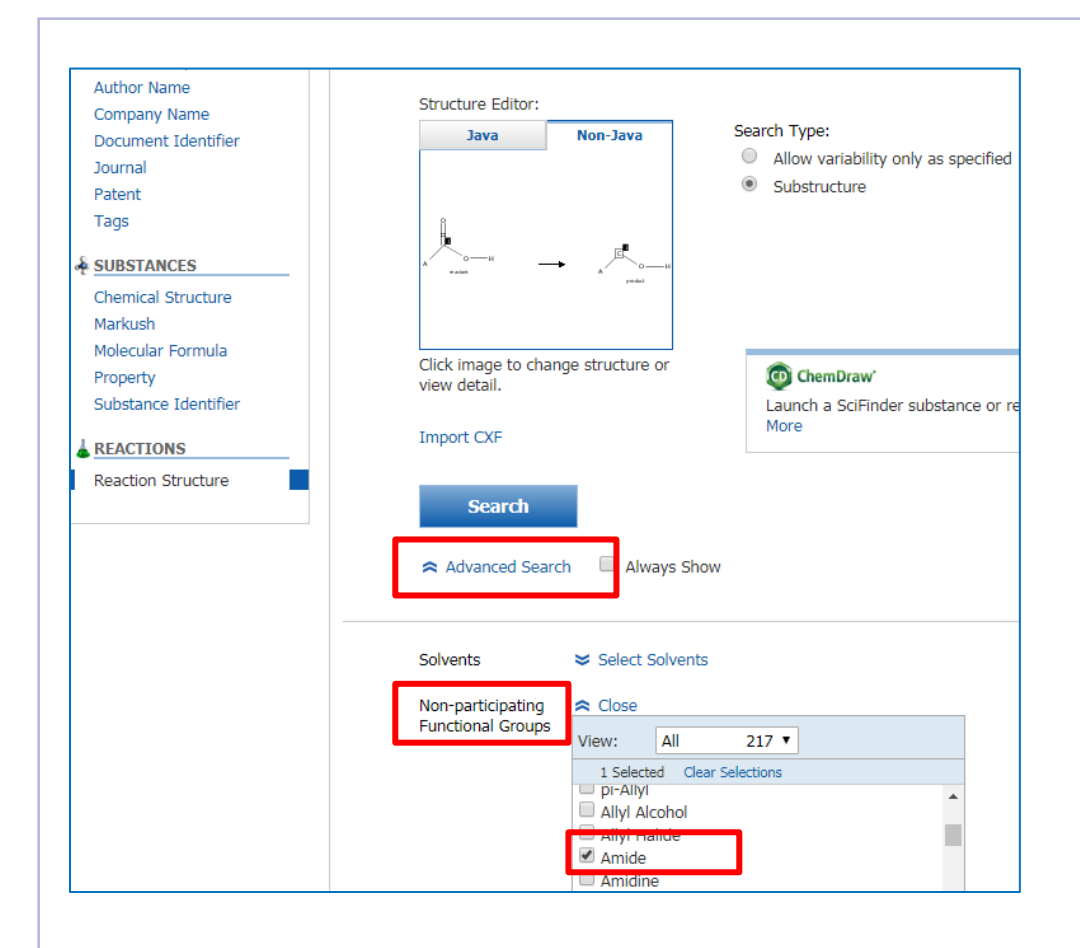

### 1. 点击高级检索;

- 2. 点击不参与反应官能团;
- 3. 选择酰胺amide。

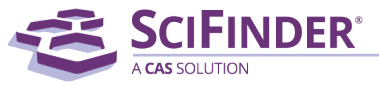

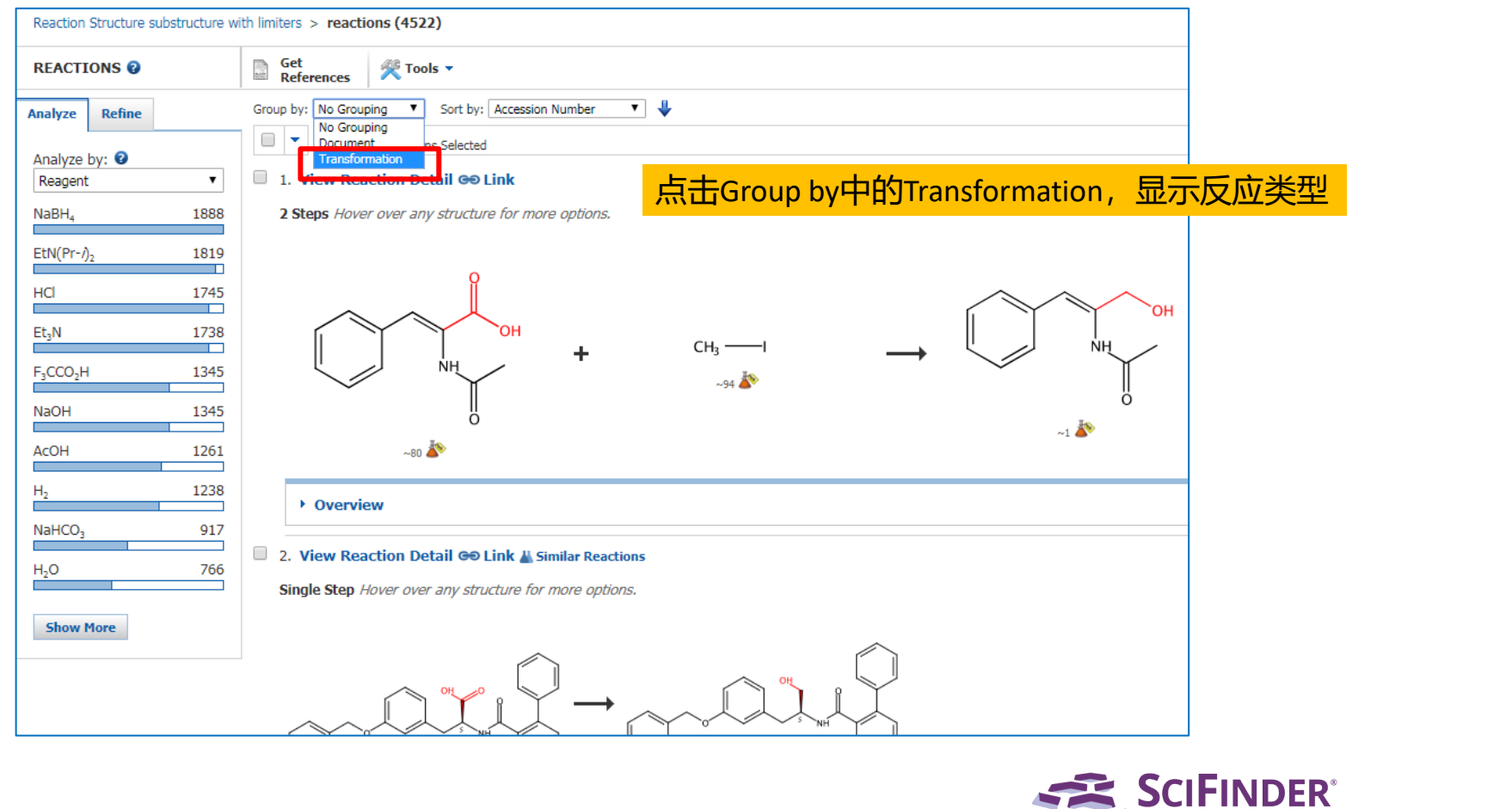

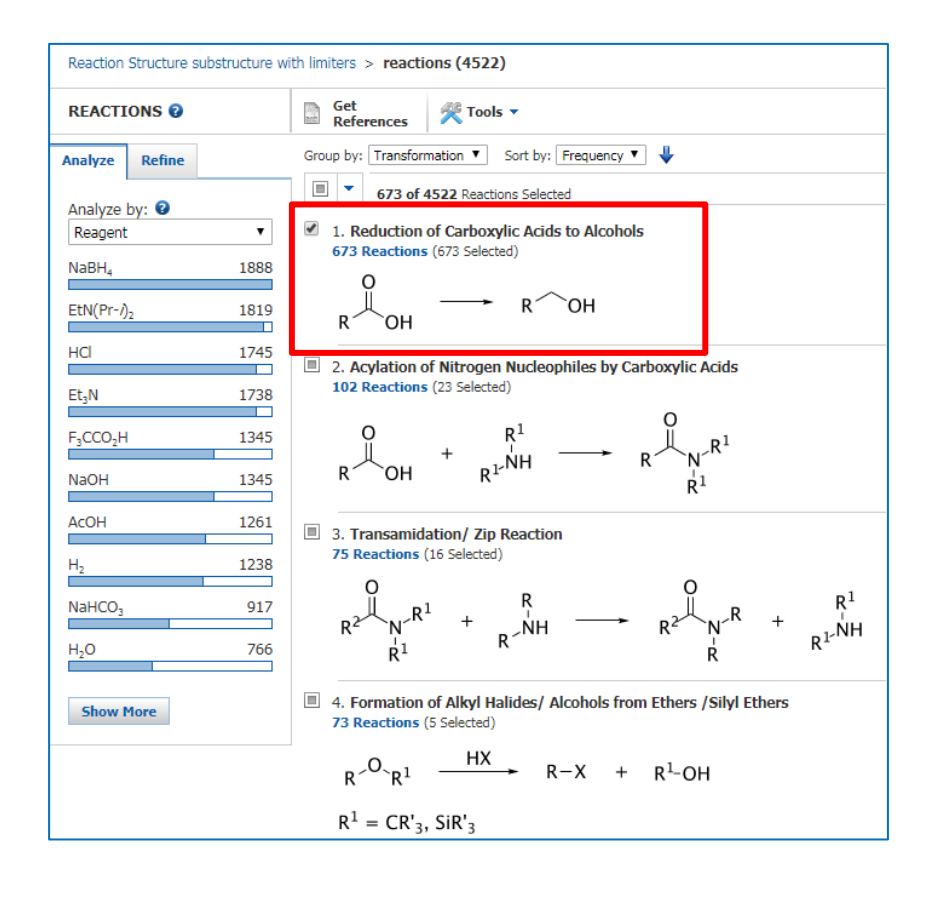

### 选择羧酸还原为醇的这类反应

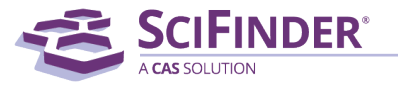

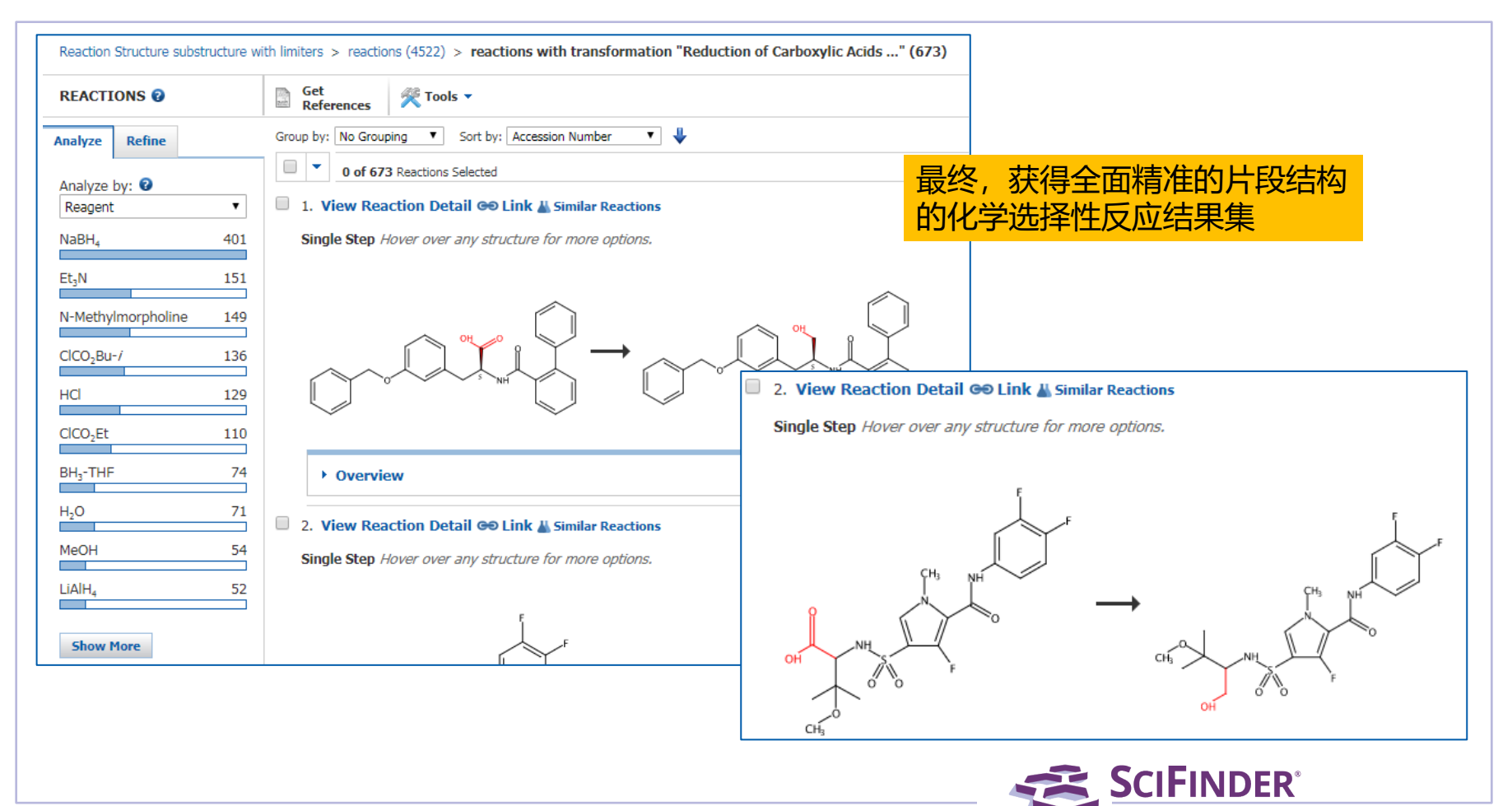

# 例4:检索使用Na<sub>2</sub>S<sub>2</sub>O<sub>4</sub>作为试剂的反应

Molecular Formula "H2 O4 S2 . 2 Na" > substances (2)

| REFERENCES S                                                                                                    | UBSTANCES: MOLECULAR FOR                                | RMULA @                                                                                                    |
|----------------------------------------------------------------------------------------------------|---------------------------------------------------------|----------------------------------------------------------------------------------------------------|
| Research Topic<br>Author Name<br>Company Name<br>Document Identifier<br>Journal<br>Patent<br>Tags                                              | H2 S2 O4 . 2Na<br>Examples:<br>H4SiO4<br>(C3H6O.C2H4O)x | 思路: 先检索物质, 然后通过物质获取反应                                                                                                    |
| SUBSTANCES     Chemical Structure     Markush     Molecular Formula     Property     Substance Identifier     REACTIONS     Reaction Structure | Search                                                  | <ul> <li>分子式检索无机物,要按照Hill排序规则检索。具体为,不含碳化合物,按<br/>照元素符号字母顺序排序。含碳化合物,碳在前,氢紧随其后,其他元素<br/>按照字母排序。</li> <li>无机含氧酸盐,按照多组分物质检索(比如Na2S2O4,就按照相应的酸和<br/>钠的混合物标引,阳离子有多少个阳离子,阴离子部分用H补齐),所用<br/>分子式为:H2O4S2.2Na</li> </ul> |

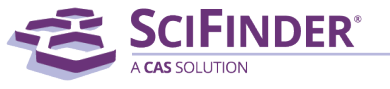

# 通过物质获取反应,并限制反应角色为Reagent

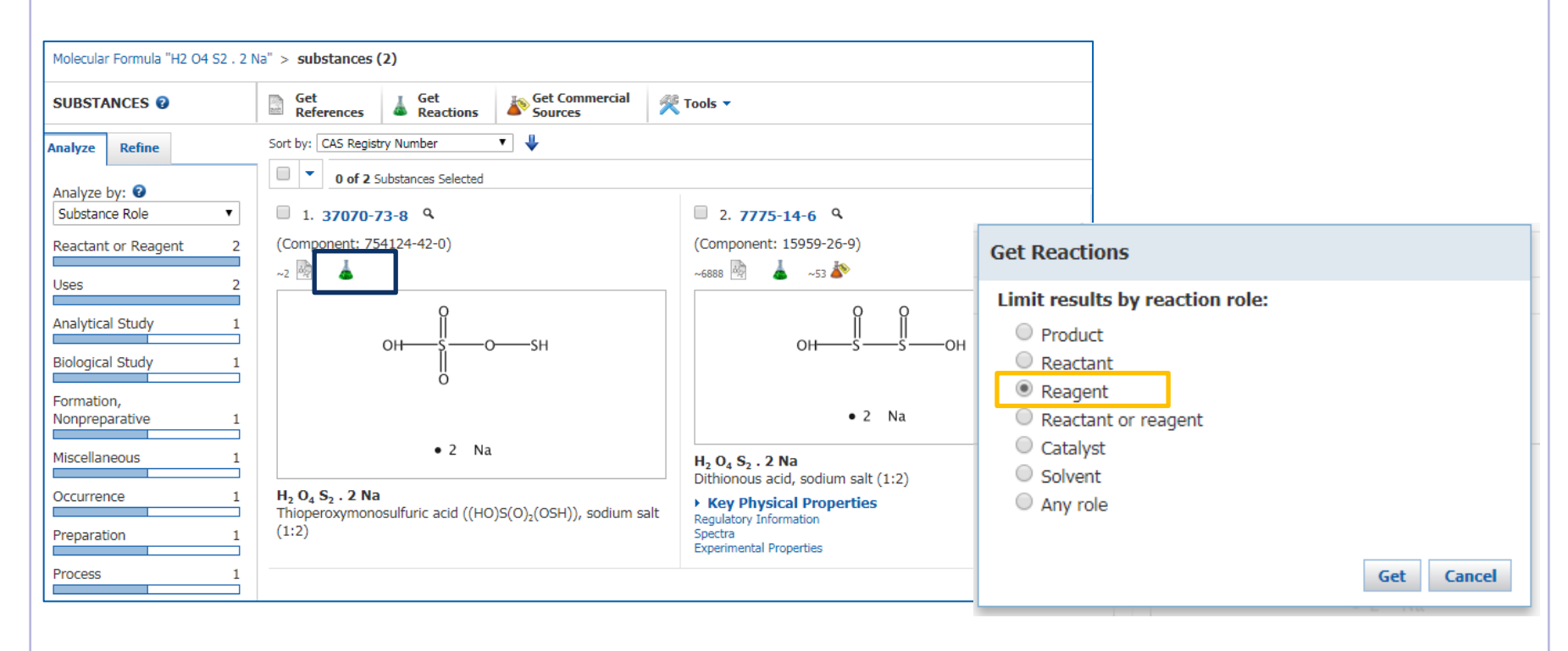

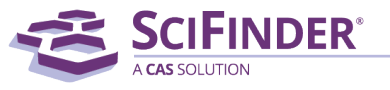

## 获得使用 $Na_2S_2O_4$ 作为试剂的反应

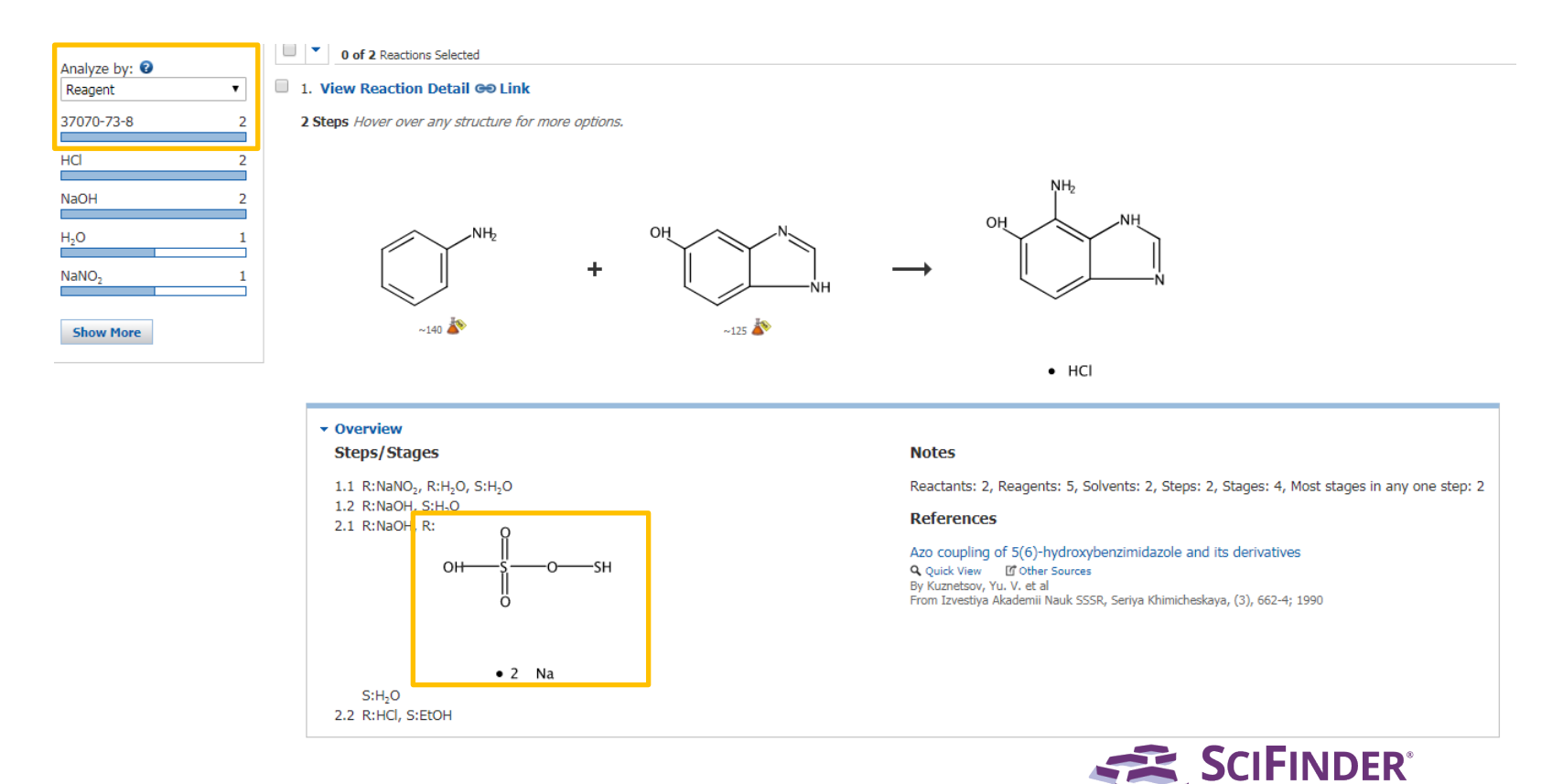

CAS is a division of the American Chemical Society. Copyright 2021 American Chemical Society. All rights reserved.

### Reaction O Markush

product

EZ EZ

CHOSNPCIBRFISi

例5:在非反应仲醇存在的条件下,将伯醇转换为醛

Structure Editor

Atom Short

P

8 %

5

alcoh ketor alder

=**R** \_ **-X** 

Q []

0  $\sim$ 

8+ ¢

8

AB →

<

С

Formula is not available

Primary Alcohol reactant

Secondary Alcohol

non-reacting

%

\_ = = ....

00000

Functional Groups 🖪 🖬 🗖 法 🖻 🖺 🖉 🖉 Q 100% Q Q Enter 3 or more characters... Drawing Editor: Draw or change atoms or bonds. Shortcut Keys O Structure Alcohols (13) Alkenes (11) Alkynes (4)

 Amines (11) Carbonate Derivatives (7) Carboxy Derivatives (17) Halides (16) Heterocycles (54) Aldehyde Ketones (6) Organometallics (19) Non-Rings (136) Get reactions where the structure(s) are: Rings (71) O Variable only at the specified Close positions Substructures of more complex structures 使用反应角色定义工具 > 和官能团列表 OK Cancel

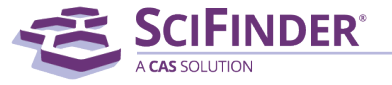

CAS is a division of the American Chemical Society. Copyright 2021 American Chemical Society. All rights reserved. 

# 通过Group by: Transformation,筛选需要的反应类型

| REACTIONS 2                                                              | Get References References                                                                                                    |
|--------------------------------------------------------------------------|----------------------------------------------------------------------------------------------------|
| Analyze Refine                                                           | Group by: No Grouping V Sort by: Accession Number V                                                                                           |
| Analyze by: 🕑                                                            | O of 5067 R sactions Selected                                                                                                    |
| Reagent ~                                                                | 1. View Reaction Detail CO Link 🕌 Similar Reactions                                                                                           |
| NaHCO <sub>3</sub> 1891<br>Et <sub>3</sub> N 1836                        | single Step Hover over any > reactions (5067) > reactions with transformation "Oxidation or Dehydrogenation o" (1448)                         |
| 1H-Imidazole 1222<br>Bu <sub>4</sub> N <sup>+</sup> •F <sup>-</sup> 1154 | Get<br>References Tools •                                                                                                    |
| NH <sub>4</sub> Cl 1104                                                  | Group by: Transformation V Sort by: Frequency V                                                                                               |
| Z,6-Lutidine 1005<br>Martin's reagent 976                                | OH O of 5067 Reactions Selected                                                                                                    |
|                                                                          | 1. Oxidation or Dehydrogenation of Alcohols to Aldehydes and Ketones<br>1448 Reactions                                                        |
|                                                                          | $ \begin{array}{ccc} OH \\ \downarrow \\ R \\ \hline R^1 \end{array} \longrightarrow \begin{array}{c} O \\ R \\ \hline R \\ R^1 \end{array} $ |
|                                                                          | CAS is a division of the American Chamical Society                                                                                            |

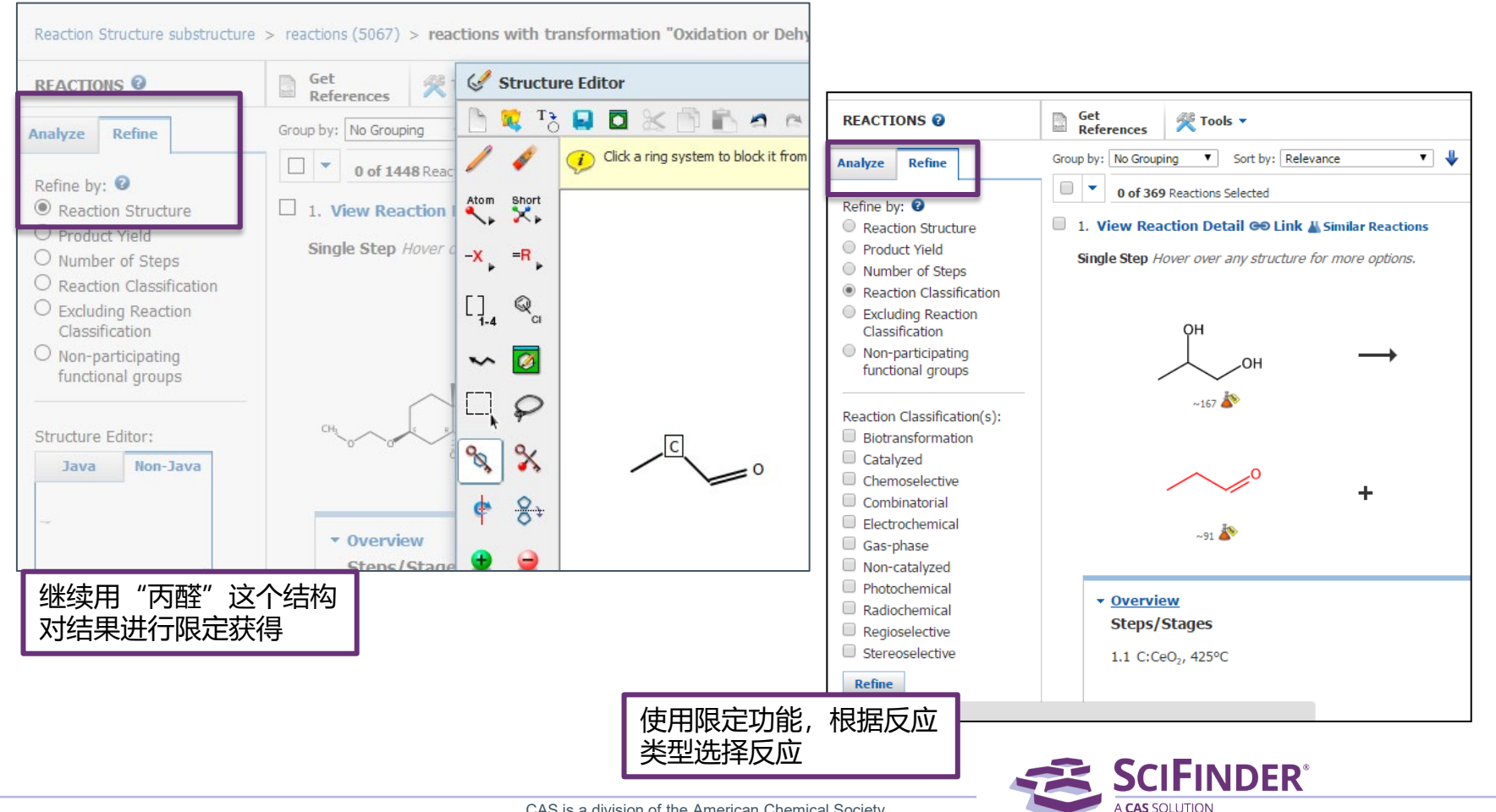

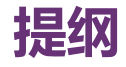

- SciFinder中获取化合物制备信息的方法
- 反应相关信息获取方法
  - 结构编辑器的使用(绘图、限定反应的工具)
  - 如何通过反应式检索反应, 精炼结果并获得实验详情
  - 利用SciPlanner实现反应路线设计
  - 反应检索案例分享
- 通过文献主题检索合成制备相关信息的方法

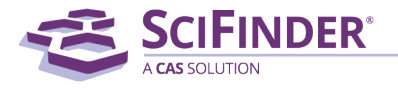

### 例1. 通过文献主题词检索, 获取有关氯吡格雷纯化方面的文献

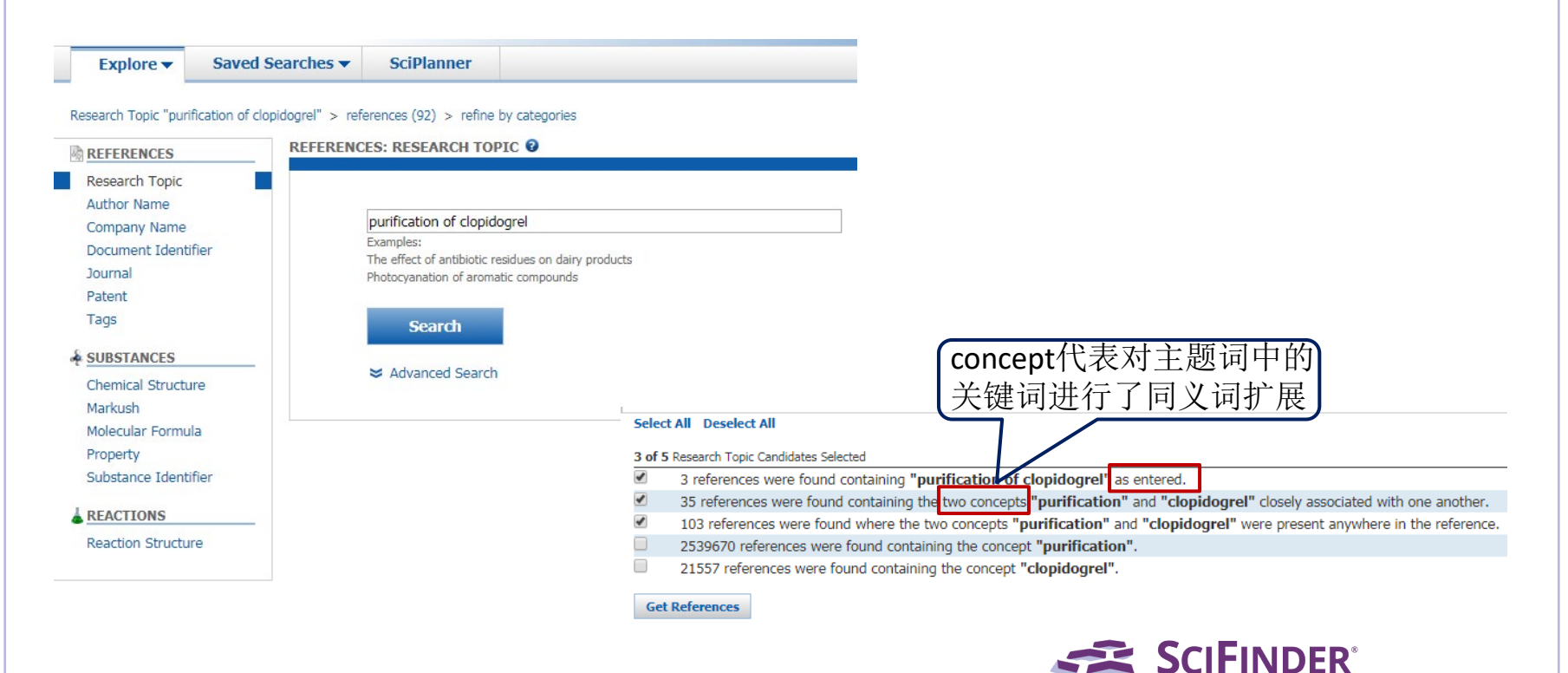

## 在文献结果集中,可通过Categorize精准定位"purified substances"

| Research Topic "purification of clop                                                                                                    | idogrel" > references (92) > refine by categories                                                                                                    |                                                                                                    |                                                                                                    |                                                                                                    |
|----------------------------------------------------------------------------------------------------|----------------------------------------------------------------------------------------------------|----------------------------------------------------------------------------------------------------|----------------------------------------------------------------------------------------------------|----------------------------------------------------------------------------------------------------|
| REFERENCES 😧                                                                                                    | Substances Get Reactions Set Citations View Only Reactions                                                                                                    |                                                                                                    | Create Keep Me<br>Posted Alert                                                                                                    |                                                                                                    |
| Analyze Refine Categorize                                                                                                    | Sirt by: Accession Number 🔻 🦊                                                                                                    |                                                                                                    | Displa                                                                                                    |                                                                                                    |
| Analyze by:  Author Name Barcelo D 2                                                                                                    | O of 92 References Selected     O of 92 References Selected     I. Detection method and primers for cardiovascular and cerebrovascular disease risk accura     Quick View PATENTPAK      By Li, Aljuan; Xie, Wenbo; Zhao, Jing     From Faming Zhuanii Shenqing (2017), CN 106893783 A 20170627.   Language: Chinese, Database: CAPLUS                                                                                                    | te warning and precision medication                                                                                                    | M A Page: 1O                                                                                                    |                                                                                                    |
| Cai Yanxia 2                                                                                                    | The special primers for detecting cardiovascular and cerebrovascular disease medicine resist<br>of primer pair 1-13 and the primer set 2 comprises single chain extension primer 1-13                                                                                                    | Categorize 🛛                                                                                                    |                                                                                                    |                                                                                                    |
| Chandrashekhar<br>Mahinderkar 2                                                                                                    | resistance SNP loci comprises PCR reagent 1 and PCR reagent 2. The PCR reagent 1 comp<br>polymerase. The PCR reagent 2 comprises the single chain extension primer 1-13, singl                                                                                                    | 1. Select a heading and category.                                                                                                    | 2. Select index terms of interes                                                                                                    | st                                                                                                    |
| Chen Jian       2         Chen Xi       2         Gohlke Helmut       2         Gokhale Niranjan       2         Gangadhar       2         Gottwik Martin       2         Huerta B       2         Katus Hugo       2         Show More | <ul> <li>2. Cyp-P22 biocatalytic nanoparticles with cytochrome P450 activity for prodrug activation         <ul> <li>Quick View PATENTPAK *</li> <li>By Vazquez Duhalt, Rafael; Sanchez Sanchez, Lorena Paulina             From Mex. Pat. Appl. (2016), MX 2015006813 A 20161128.   Language: Spanish, Database: CAPLUS             In the present invention, hybrid proteins with cytochrome P 450 activity and which are encidesigned and synthesized, these hybrid proteins being immunol. Inert and recognized by b             virus capsids or biopolymer nanoparticles. In one case, the gene that codes for cytochro             bacteriophage P22 scaffolding protein. The proteins are expressed heterologously an</li> </ul> </li> <li>3. Purification method of Clopidogrel bisulfate         <ul> <li>Quick View PATENTPAK *</li> <li>By Dong, Hongwin; Zheng, Likang: Chai, Yuzhu; Wang, Huaping; Xu, Dan             From Faming Zhuanli Shenging (2017), CN 106478657 A 20170308.   Language: Chinese, Database: CAPLUS             A process for purifin. of Clopidogrel bisulfate is disclosed. The process comprises recrys             ketones, mixed solvent of water and nitriles, or mixed solvent of ethers and ketones), stirrir             obtain pure Clopidogrel bisulfate. The process can significantly remove hydroxymethyl irr             industrial prodn.</li> </ul> </li> </ul> | Category Heading         Category           All         Reactants & reagents           General chemistry         Biotechnology           Biotechnology         Prepared substances           Manufactured substa         (23)           Biology         Purified substances (           Genetics & protein         Reactions (18)           chemistry         Bio-prepared substar           Physical chemistry         Bio-prepared substar           Polymer chemistry         Sanalytical chemistry           Catalysis         Catalysis | Index Terms         \$ (102)         Select All Deselect All         Clopidogrel bisulfate         (73)         Clopidogrel bisulfate         (5)-Clopidogrel         Thieno[3,2-C]pyridine-<br>5(4H)-acetic acid, a-(2-<br>chlorophenyl)-6,7-dihydro-,<br>methyl ester, (aS)-,<br>(1R,4S)-7,7-dimethyl-2-<br>oxobicyclo[2,2,1]heptane-<br>1-methanesulfonate (1:1)         Ticlopidine         Benzeneacetic acid, 2-<br>chloro-ac[[2-(2-<br>thienyl)ethyl]amino]-,<br>methyl ester, hydrochloride         (1:1), (aS)- | <ul> <li>Selected Terms</li> <li>Click 'x' to remove the category from 'Selected Terms'</li> <li>Synthetic chemistry &gt; Purified substances (2 Terms)</li> </ul> |
|                                                                                                    |                                                                                                    | Synthetic chemistry > Purified substances > 2 Inde                                                                                                    | x Term(s) Selected                                                                                                    | OK Cancel                                                                                                    |

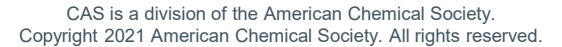

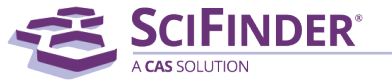

| Explore 🔻                                                                                       | Saved Searches <b>v</b> | SciPlanner                                                                                         |                                                                                                    |                                                                                                    |                                                                                                    |
|-------------------------------------------------------------------------------------------------|-------------------------|----------------------------------------------------------------------------------------------------|----------------------------------------------------------------------------------------------------|----------------------------------------------------------------------------------------------------|----------------------------------------------------------------------------------------------------|
|                                                                                                 | REFERENC                | CES: RESEARCH TO                                                                                   | PIC 😧                                                                                                    |                                                                                                    |                                                                                                    |
| Research Topic<br>Author Name<br>Company Name<br>Document Identifi<br>Journal<br>Patent<br>Tags | ier                     | remove of 123-39-7<br>Examples:<br>The effect of antibiotic of<br>Photocyanation of arom<br>Search | residues on dairy products<br>atic compounds                                                                                                    |                                                                                                    |                                                                                                    |
| SUBSTANCES                                                                                      |                         | Explore  Saved                                                                                     | Searches V SciPlanner                                                                                                    |                                                                                                    |                                                                                                    |
| Chemical Structur<br>Markush                                                                    | e                       | Passarch Tapic "romava of 122                                                                      | 20.7"                                                                                                    |                                                                                                    |                                                                                                    |
|                                                                                                 |                         | REFERENCES 🕖                                                                                       | Select All Deselect All                                                                                                    |                                                                                                    |                                                                                                    |
|                                                                                                 |                         |                                                                                                    | 1 of 4 Research Topic Candidates Select<br>49 references were found<br>264 references were found<br>2808271 references were foun<br>4512 references were foun<br>Get References | ed<br>ontaining the two concepts <b>"remove"</b> and <b>"123-</b> :<br>where the two concepts <b>"remove"</b> and <b>"123-39</b><br>ound containing the concept <b>"remove"</b> .<br>d containing the concept <b>"123-39-7"</b> . | <b>39-7"</b> closely associated with one another.<br><b>7"</b> were present anywhere in the reference |

### 文献详情中的Substance标引,指出物质在文献中的作用

#### 1. Removal of gas phase dimethylamine and N,N-dimethylformamide using non-thermal plasma

By: Wang, Wenzheng; Fan, Xing; Zhu, Tianle; Wang, Haining; Ye, Daiqi; Hong, Xiaowei

Dimethylamine (DMA) and N,N-dimethylformamide (DMF) are typical N-VOCs exhausted from manufg. factories. In the present study, the behavior of non-thermal plasma (NTP) was systematically investigated for removal of gas-phase DMA and DMF in a link tooth wheel-cylinder plasma reactor. Exptl. results show that DMA is much easier to be decompd. by NTP than DMF. Coexisting DMF has no effect on DMA conversion while DMF conversion is significantly promoted by the addn. of DMA. Regardless of initial gas compns. as well as DMA and DMF conc., CO<sub>x</sub> selectivity increased monotonously with increasing ED. But CO<sub>x</sub> selectivity of 100% cannot be obtained even with ED higher than 70 J L<sup>-1</sup>, indicating the formation of org. intermediates during DMA and DMF decompn. Based on org. products anal. with GC-MS and mol. optimization results with d. functional theory calcn., possible mechanisms on DMA and DMF degrdn. were proposed. The org. products from DMA and DMF decompn. by NTP were found to have great soly. and high biodegradability. Thus, NTP enhanced absorption/biol. method is suggested for complete removal of DMA and DMF.

#### Indexing

Air Pollution and Industrial Hygiene (Section59-4) Concepts Substances Air pollution control Absorption 56-40-6 Glycine, formation (nonpreparative) Bond length Bond energy 64-18-6 Formic acid, formation (nonpreparative) Decomposition Decomposition catalysts 75-12-7 Formamide, formation (nonpreparative) Plasma Waste das treatment 79-20-9 Methyl acetate 105-37-3 Ethyl propionate removal of gas phase dimethylamine and N,N-dimethylformamide using non-thermal 107-31-3 Methyl formate 9 plasma 123-39-7 N-Methyl formamide CH<sub>3</sub> Volatile organic compounds 144-62-7 Oxalic acid, formation (nonpreparative) removal of gas phase dimethylamine and N,N-dimethylformamide using non-thermal plasma removal of gas phase dimethylamine and N,N-dimethylformamide using non-thermal Removal or disposal; Process plasma Formation, unclassified; Formation, nonpreparative 需要的

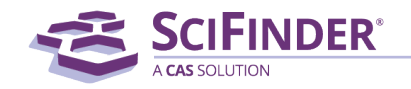

# 通过Categorize,精准获取所需文献

| CAS Solutions V                                                                                      | INDER <sup>®</sup>                                                  |                                                                                                    |                                                                                                    |                                                                                                    |                                                                                                    |                                                                                                    |                                                                           |                                                                      | Preferen                               | ces   SciFin                           | der Help                           | Sign Ou              |
|----------------------------------------------------------------------------------------------------|---------------------------------------------------------------------|----------------------------------------------------------------------------------------------------|----------------------------------------------------------------------------------------------------|----------------------------------------------------------------------------------------------------|----------------------------------------------------------------------------------------------------|----------------------------------------------------------------------------------------------------|---------------------------------------------------------------------------|----------------------------------------------------------------------|----------------------------------------|----------------------------------------|------------------------------------|----------------------|
| A CAS SOLU                                                                                           | TION                                                                |                                                                                                    |                                                                                                    |                                                                                                    |                                                                                                    |                                                                                                    |                                                                           |                                                                      |                                        |                                        | Welc                               | ome Helen Z          |
| Explore 🔻                                                                                            | Saved Searches 🔻                                                    | SciPlanner                                                                                                    |                                                                                                    |                                                                                                    |                                                                                                    |                                                                                                    |                                                                           |                                                                      |                                        | Save                                   | Print                              | Export               |
| Research Topic "rem                                                                                  | ove of 123-39-7" > refe                                             | rences (49) > Removing a                                                                                                    | gent containing alky                                                                                                    |                                                                                                    |                                                                                                    |                                                                                                    |                                                                           |                                                                      |                                        |                                        |                                    |                      |
| REFERENCES 😨                                                                                         | Get<br>Subst                                                        | ances Get<br>Reactions                                                                                                    | Get Related 🖕<br>Citations                                                                                                    | 🚝 Tools 🔻                                                                                                    |                                                                                                    |                                                                                                    |                                                                           |                                                                      | 1 Creat                                | te Keep Me<br>ed Alert                 | 2                                  | Send to<br>SciPlanne |
| analyze Refine                                                                                       | Categorize Sort by: A                                               | ccession Number 🔻 🦊                                                                                                    |                                                                                                    |                                                                                                    |                                                                                                    |                                                                                                    |                                                                           |                                                                      |                                        |                                        | Di                                 | splay Option         |
|                                                                                                    |                                                                     | 0 of 49 References Selected                                                                                                    |                                                                                                    |                                                                                                    |                                                                                                    |                                                                                                    |                                                                           |                                                                      |                                        | ┥ 🖣 Pag                                | e: 1                               | of 3 🕨               |
| Analyze D: •<br>Author Name<br>Egbe Matthew I<br>Hara Yasushi<br>Takahashi Fumiharu<br>Bang Sun Hong | 1. Re<br>Qui<br>4 By We<br>From<br>4 Dir<br>wa<br>4 dee<br>cor<br>2 | emoval of gas phase dimeth<br>ick View C other Sources<br>ang, Wenzheng; Fan, Xing; Zhu, '<br>Chemical Engineering Journal (A<br>methylamine (DMA) and N,N<br>as systematically investigate<br>compd. by NTP than DMF.<br>mpns. as well as DMA and D | ylamine and N, N-dime<br>Tianle; Wang, Haining; Ye,<br>wnsterdam, Netherlands) (2<br>N-dimethylformamide (<br>ed for <b>removal</b> of gas<br>Coexisting DMF has r<br>DMF concn., CO <sub>x</sub> select | thylformamide<br>Daiqi; Hong, Xiaor<br>1016), 299, 184-19<br>DMF) are typica<br>s-phase DMA a<br>to effect on DM<br>ivity increased r | wei<br>11.   Language: English, fa<br>12.   Language: English, fa<br>13.   V-VOCs exhausted fa<br>14. donversion while D<br>monotonously with inc | asma<br>Database: CAPLUS<br>from manufg. fac<br>th wheel-cylinde<br>MF conversion is<br>creasing E | ctories. In the preser<br>er plasma reactor. E<br>is significantly promot | nt study, the behavic<br>xptl. results show t<br>xed by the addn. of | or of non-th<br>hat DMA is<br>DMA. Reg | ermal plas<br>s much eas<br>ardless of | ma (NTF<br>sier to b<br>initial ga | ~0<br>)<br>)e<br>as  |
| Hong Heon Pyo<br>Legenza Michael<br>Walter<br>Ward Irl E                                             | 2 2 9 Qui<br>By Pa<br>From<br>2 Th<br>2 a b                         | tripping composition for rem<br>tick View PATENTPAK *<br>rrk, Tae Moon; Jung, Dae Chul; Le<br>PCT Int. Appl. (2016), WO 20160<br>the present invention relates<br>ore amine compds.; an amic<br>benzimidazole-based compd                            | noving photoresist and<br>ee, Dong Hoon; Lee, Woo R<br>127985 A1 20160225.   La<br>to a stripping compn.<br>de-based compd. subst<br>l.                                                                  | a method, for p<br>am; Lee, Hyun Jui<br>nguage: Korean, D<br>for <b>removing</b><br>ituted with one                                   | eeling photoresist, us<br>n; Kim, Ju Young<br>Jatabase: CAPLUS<br>a photoresist and a r<br>or two of C1-5 straigl                                 | <b>sing same</b><br>method, for peeli<br>ht or branched al                                         | ling a photoresist, usi<br>lkyl groups; a polar o                         | ing same, the stripp<br>rg. solvent; a particu                       | ing compn.<br>Ilar triazole            | . comprisin<br>e-based cor             | g: one c<br>npd.; an               | ~° <br>or<br>id      |
| Albrecht Herbert<br>Alsters Paul<br>Aoba Kazuhiro                                                    | 1 3. Re<br>Q Qui<br>By U,<br>From<br>1 Th                           | emoving agent containing al<br>ick View PATENTPAK<br>Bo; Yu, Ran<br>Faming Zhuanli Shenqing (2015)<br>ie present invention relates                                                                                                    | Ikylamide mixture<br>), CN 104698775 A 2015063<br>to a kind of alkylamide                                                                                                    | .0.   Language: C<br><b>removing</b> age                                                                                              | Chinese, Database: CAPLU<br>ent. The <b>removing</b> a                                                                                            | us<br>agent comprises                                                                              | N-methylformamide                                                         | 50-70 wt.%, N, N-c                                                   | limethyl ace                           | etamide 30                             | -50 wt.9                           | ~0                   |

70

**SCIFINDER**<sup>®</sup>

# 通过Categorize,精准获取所需文献

### Categorize 🛛

### 1. Select a heading and category.

#### 2. Select index terms of interest.

| Category Heading                                                                                                    | Category                                                                                                    | Index Terms                                                                                                    |   | Selected Terms                                                                                                    |
|----------------------------------------------------------------------------------------------------|----------------------------------------------------------------------------------------------------|----------------------------------------------------------------------------------------------------|---|----------------------------------------------------------------------------------------------------|
| All<br><b>Technology</b><br>General chemistry<br>Physical chemistry<br>Biotechnology<br>Polymer chemistry<br>Environmental chemistry<br>Synthetic chemistry<br>Catalysis<br>Genetics & protein<br>chemistry<br>Biology<br>Analytical chemistry | Substances in technology<br>(824)<br>Materials & products (76)<br>Formed, removed, & other<br>substances (61)<br>Metallurgy (45)<br>Processes & apparatus (35)<br>Imaging & recording (4)<br>Power & fuel topics (5)<br>Ceramics (2)<br>Construction (2) | Select All Deselect All  N-Methyl formamide N,N-Dimethylformamide Copper Copper alloy Dimethylamine Formamide Oxides (inorganic) Polyimides 1-Fluoro-1,2,2- trichloroethane 2,3-Dimethyl-1-butanol 2,4-Di-tert-butylphenol 2,6-Di-tert-butyl-1,4- benzoquinone 2-(Methyl mercapto)benzothiazole | 6 | Click 'x' to remove the category from<br>'Selected Terms'<br>Technology > Formed,<br>removed, & other substances (1<br>Terms) |
| Technology > Formed, remov                                                                                                    | ed, & other substances > 1 In                                                                                                    | idex Term(s) Selected                                                                                                    |   | OK Cancel                                                                                                    |

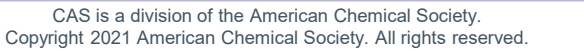

**SCIFINDER**<sup>®</sup>

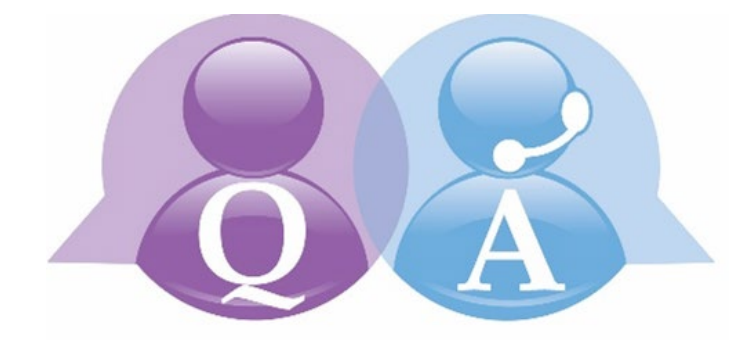

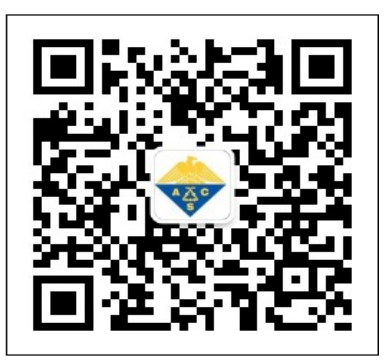

美国化学文摘社北京代表处 010-62508026 china@acs-i.org www.cas.org

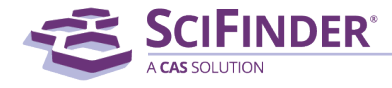